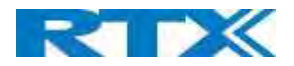

|              | Searching: Base unit in the process of locating to a Master/slave as specified in DECT sync |
|--------------|---------------------------------------------------------------------------------------------|
|              | source                                                                                      |
|              | Free Running: A locked Base unit that suddenly lost synchronization to the Master.          |
|              | Unknown: No current connection information from specific Base unit                          |
|              | Assisted lock: Base has lost DECT sync. source and Ethernet is used for synchronization     |
|              | Sync. Lost: Handset has an active DECT connection with the base. But the base has lost      |
|              | DECT sync. source connection. The base will stay working as long as the call is active and  |
|              | will go into searching mode when call is stopped.                                           |
| BASE STATION | Name from management settings.                                                              |
| NAME         |                                                                                             |

#### 5.12.5 DECT Chain

Below the "Base station Group" table is the DECT Chain tree. The DECT Chain tree is a graphical presentation of the Base Group table levels and connections. Repeaters are shown with green highlight.

#### **Screenshot:** DECT Chain tree of above configuration

| DECT Chain        |
|-------------------|
| Primary: RPN00: 1 |
| Level 1: RPN04: 2 |
| Level 2: RPN08: 3 |
| Level 3: RPNOC: 4 |
| Level 4: RPN10: 5 |
| Level 5: RPN14:   |

#### Screenshot: Example of part of DECT Chain tree with repeaters

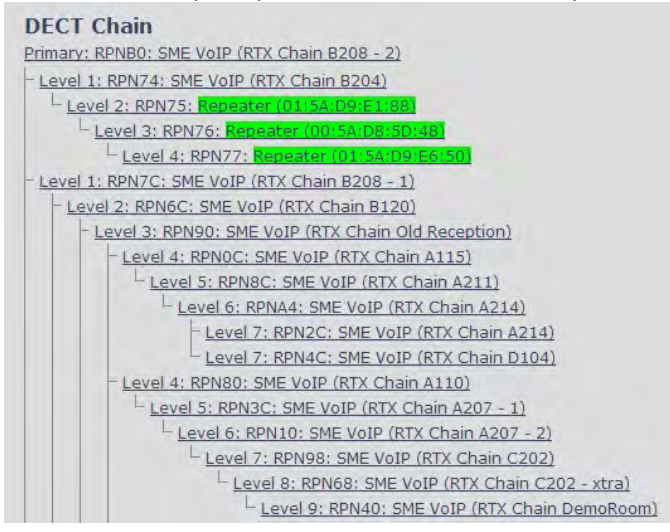

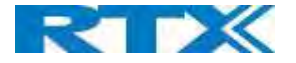

| Screenshot: Example of part c                                                                                                    | of DECT Chain tree with u                                                                                                    | nits in Base Group but not | in tree by various reasons. |
|----------------------------------------------------------------------------------------------------|----------------------------------------------------------------------------------------------------|----------------------------|-----------------------------|
| Level 7: RP                                                                                                    | N2C: SME VOIP (KIX Chain A214)                                                                                                    | 4)                         |                             |
| Level 2: RPN7D: Repeater (0                                                                                                    | 1:5A:D9:E2:C0                                                                                                    |                            |                             |
| Level 3: RPN7E: Repeate                                                                                                    | r (01:54:D9:E2:48)                                                                                                    |                            |                             |
| Level 4: RPN7F: Repe                                                                                                    | ater (01:5A:D9:E2:28)                                                                                                    |                            |                             |
| Level 1: RPNB1: Repeater (00:5)                                                                                                    | A:D8:5F(E8)                                                                                                    |                            |                             |
| Level 2: RPNB2: Repeater (0                                                                                                    | 015A(D8:5D)F0)                                                                                                    |                            |                             |
| Level 3: RPNB3: Repeate                                                                                                    | r (01:54:D9:E1:C8)                                                                                                    |                            |                             |
| (P. martine and C. Martinez, Phys. Rev. Lett.<br>(1996) 1000000, 1000000, 100000, 1000000, 100000, 1000000, 1000000, 1000000, 1000000, 1000000, 1000000, 1000000, 1000000, 1000000, 1000000, 1000000, 1000000, 1000000, 1000000, 1000000, 1000000, 1000000, 1000000, 1000000, 1000000, 100000000 | Land I Alexandro<br>Land I Alexandro<br>Hernin (Malaka<br>Handro Alexandro<br>Namer Alexandro<br>Landro Alexandro<br>Namer Alexandro |                            |                             |
| Reboot chain                                                                                                    | Force reboot chain                                                                                                    | Reconfigure DECT Tree      | ]                           |

When a base or repeater has not joined the tree, it will be shown with read background below the tree.

#### 5.12.6 RTX8660 - Rove B4 Mixed mode

Rove B4 Base station can be added to existing systems using RTX8660 Base station. Even though the two base stations will be able to co-exist in the same Multi cell setup, the system will be set to some limitations. This means that the Multi cell will disable the features of Rove B4, that are not supported by RTX8660, and run on mixed mode but with limited to RTX8660 features.

NOTE: LAN SYNC will not work in mixed mode. NOTE: RTX8660 cannot be added to an existing Rove B4 Multi-cell. Only Rove B4 can join an RTX8660 system.

The system will display a warning message on the Home/Status page.

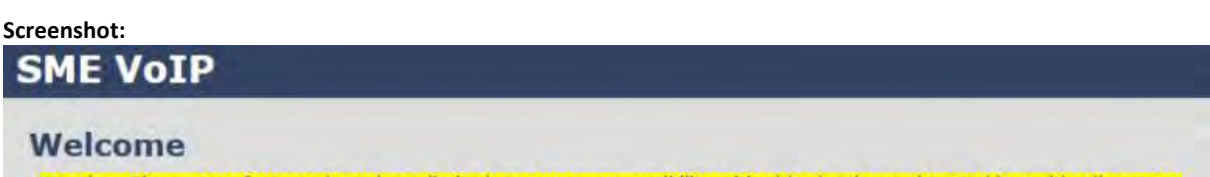

Warning: The system features have been limited, to secure compatibility with older hardware detected in multi cell system.

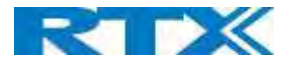

#### 5.13 LAN SYNC

Apart from the DECT Over-the-air solution, the LAN SYNC provides an alternative option for base synchronization. The reason thereof is to allow a larger coverage of installations where the bases cannot see each other. This means that the LAN sync feature, specified by the IEEE1588 standard, will handle the synchronization over the network, instead of Over-the-Air.

**NOTE:** To join 2 or more Base stations in a Multi Cell system you need to have one handset added to the system. For details and Step-by-Step guide to Multi Cell setup, please see Appendix.

In this section, we describe the other parameters available in the Multi-cell environment, namely the LAN SYNC menu. However, before stepping into the configuration details, the user must consider the following network requirements in order to minimize the impact from other devices on the network:

- A Maximum number of 3 cascaded Ethernet switches are supported between the Sync Master (SM) and a Sync Slave (SS) base stations.
- Only switches, which fulfill the requirements regarding Ethernet synchronization according to IEEE1588, are recommended and officially supported.
- All base stations must be connected to a dedicated DECT VLAN.
- The DECT VLAN must be configured to the highest priority in all switches that is connected to the DECT infrastructure.
- The backbone network load should not exceed 50 percent of the total link capacity.
- The Ethernet switch must be able to use DSCP as QoS parameter.
- The network must support multicast datagrams from IEEE1588.

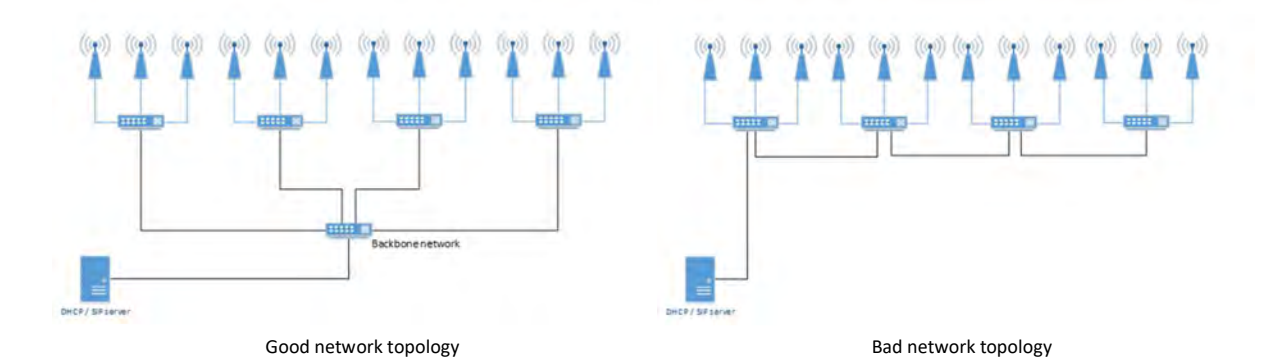

#### 5.13.1 LAN sync feature

The initial port of the page provides the option to enable / disable the feature for the device

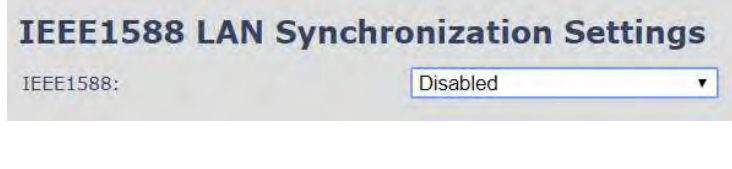

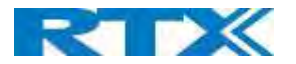

| PARAMETERS | DEFAULT<br>VALUES | DESCRIPTION                                                                                     |
|------------|-------------------|-------------------------------------------------------------------------------------------------|
| IEEE1588   | Disabled          | The initial port of the page provides the option to enable / disable the feature for the device |

#### 5.13.2 Zone LAN sync setup

This part of the page covers the global configuration of the synchronization zone. Description of Settings for Specific Base units is as follows:

#### Screenshot:

| IEEE1588 LAN sync                   | hronization settings             |
|-------------------------------------|----------------------------------|
| IEEE1588:                           | Enabled 🗸 🗸                      |
| Zone LAN sync setup                 |                                  |
| These settings are used to setup th | e zone global PTP configuration. |
| Multicast IP Address:               | 224.0.1.129                      |
| Multicast Port:                     | 319                              |
| Domain number:                      | 0                                |
| Alternative Domain number:          | 64                               |
|                                     |                                  |

| PARAMETERS   | DEFAULT     | DESCRIPTION                                                                   |
|--------------|-------------|-------------------------------------------------------------------------------|
|              | VALUES      |                                                                               |
| MULTICAST IP | 224.0.1.129 | This setting defines the IP address where to listen for IEEE1588 PTP packages |
| ADDRESS      |             | IP address of the multicast group.                                            |
|              |             | The IP address must start with 224.0.xx.xx and this cannot be changed.        |
|              |             | To be compliant with IEEE1588, this port must be default value.               |
|              |             | Before setup, make sure no other devices are using the given IP.              |
|              |             | NOTE: This should only be changed in case other IEEE1588 equipment is on the  |
|              |             | network and using this specific IP address.                                   |
| MULTICAST    | 319         | Define the port which the system will communicate on                          |
| PORT         |             | To be compliant with IEEE1588, this port must be default value.               |
|              |             | NOTE: This should only be changed in case other IEEE1588 equipment is on the  |
|              |             | network and using this specific port.                                         |
| DOMAIN       | 0           | Domain number is used to set to which domain this specific Base station       |
| NUMBER       |             | belongs to.                                                                   |
|              |             | Valid input: 0-127                                                            |
| ALTERNATIVE  | 64          | Alternative domain is only used in case the primary sync source from the main |
| DOMAIN       |             | domain fails. If so, the Base station will sync with the alternative domain.  |
| NUMBER       |             | It must <u>NOT</u> have the same value as the domain number.                  |
|              |             | Valid input: 0-127                                                            |
| MULTI CELL   | None        | Enable this feature, if you want the system to catalogue low level multi-cell |
| DEBUG MODE   |             | debug information or traces.                                                  |
|              |             | Options:                                                                      |
|              |             | Data Sync: Writes header information for all packets received and sent to be  |
|              |             | used to debug any special issues. Generates LOTS of SysLog signaling and is   |
|              |             | only recommended to enable shortly when debugging.                            |
|              |             | Auto Tree: Writes states and data related to the Auto Tree Configuration      |
|              |             | feature.                                                                      |
|              |             | Both: Both Data Sync and Auto Tree are enabled.                               |
|              |             | IEEE1588 Debug: Writes IEEE1588 debug information to the syslog               |

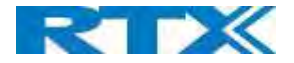

| NOTE: Must only be used for debug purpose and not enabled on a normal |
|-----------------------------------------------------------------------|
| running system                                                        |

#### 5.13.3 External LAN sync setup

The "External LAN sync setup" covers the configuration of an external synchronization. This means that, in order to support more than 250 Base stations in a system, it is necessary to use multi-level synchronization.

In multi-level synchronization, a primary zone is defined which is used by the other secondary zones in the system as synchronization source. Please see the figure below:

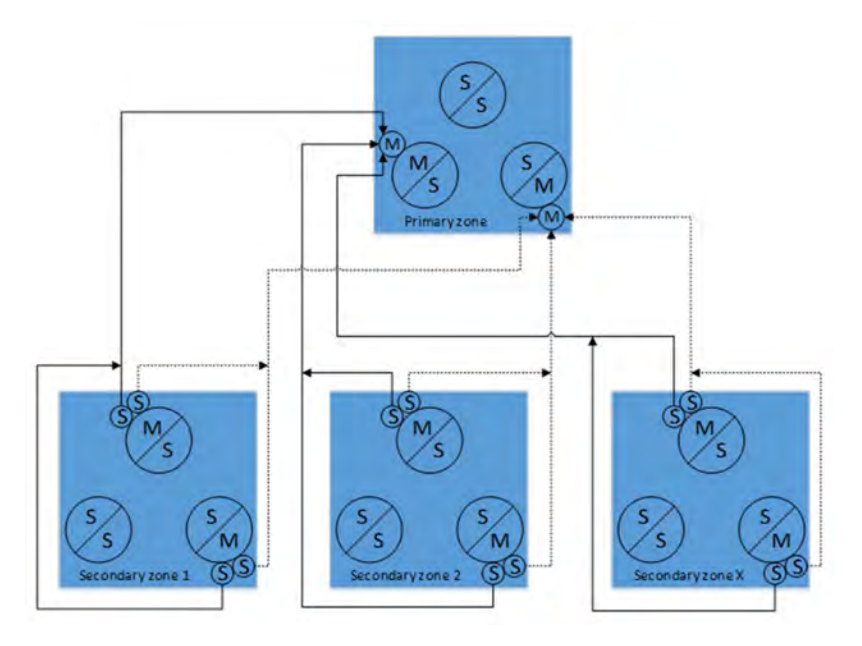

The primary and alternative sync source in each secondary zone, will be connected to the primary zone to ensure redundancy. When using this configuration, each secondary zone will cause a load to the primary zone as two base stations and this must be accounted for when configuring the primary zone. Therefore, it is recommended that the number of base stations in the primary zone is kept as low as possible, but it must as minimum contain 3 base stations to ensure redundancy.

To minimize synchronization jitter between each secondary zone, it is important that the network path between the primary zone and its secondary zones is as equal as possible. Therefore, the primary zone must be connected to the network switch which forms the top node in the switching tree. In a good network topology example, as the one mentioned in the beginning of the subchapter, this will be the switch where the DHCP server is connected.

| The table below ( | displays the | available setting | s for confi  | guring a N  | Aulti-Level s | vnchronization.  |
|-------------------|--------------|-------------------|--------------|-------------|---------------|------------------|
|                   | anspiays the | available Setting | 53 101 00111 | Burning a w | TUILI LEVELS  | ynenn onnzation. |

| PARAMETERS              | DEFAULT<br>VALUES | DESCRIPTION                                                                                                    |
|-------------------------|-------------------|----------------------------------------------------------------------------------------------------|
| EXTERNAL SYNC           | Disabled          | To have external LAN synchronization, enable the feature by choosing one of<br>the options below:<br>Primary zone configuration<br>Secondary zone configuration |
| MULTICAST IP<br>ADDRESS | 224.0.1.129       | In order to listen for IEEE1588 PTP packages, the IP address should be defined The IP address must start with 224.0.xx.xx and this cannot be changed.           |

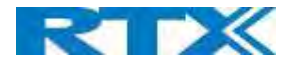

|                                 |     | To be compliant with IEEE1588, this port must be default value.<br>Before setup, make sure no other devices are using the given IP.<br><b>NOTE:</b> This should only be changed in case other IEEE1588 equipment is on the<br>network and using this specific IP address.                                                                |
|---------------------------------|-----|----------------------------------------------------------------------------------------------------|
| MULTICAST<br>PORT               | 319 | Define the port which the system will listen for IEEE1588 PTP messages<br>To be compliant with IEEE1588, this port must be default value.<br><b>NOTE:</b> This should only be changed in case other IEEE1588 equipment is on the<br>network and using this specific port.                                                                |
| DOMAIN<br>NUMBER                | 1   | The domain number is a preferred method to divide the IEEE1588 PTP messages into zones in IEEE 1588-2008.<br>Note: The input must NOT be the same as the one used in the previous feature "Zone LAN sync setup"                                                                                                    |
| ALTERNATIVE<br>DOMAIN<br>NUMBER | 65  | Alternative domain is only used in case the primary sync source from the main<br>domain fails. If so, the base station will sync with the alternative domain.<br><b>Note:</b> The input must NOT have the same value as the "Domain number" from<br>the previous parameter and must NOT be used in the "Zone LAN sync setup"<br>feature. |

#### 5.13.4 Base station group

The Base station group lists various parameter settings for the Base stations and allows the user to check the status information for the whole system.

#### Screenshot:

| Bas | lase Station Group |               |   |              |                 |                      |                                      |                                  |            |                      |
|-----|--------------------|---------------|---|--------------|-----------------|----------------------|--------------------------------------|----------------------------------|------------|----------------------|
| D   | Status             | Prefered Role | - | Current Role | Sync.<br>Source | Alt, Sync.<br>source | Nwk. Jitter<br>[ns]<br>(min/avg/max) | Nwk. Delay [ns]<br>(min/avg/max) | IP Status  | Base Station<br>Name |
| 0   | Primary            | Primary       |   | Primary      | LAN:Primary     | LANID:3              | (0,000)                              | (0,0,0)                          | The Unit   | ATLS                 |
| 1   | Locked             | Automatic     |   | Secondary    | LANUD.D         | LAN ID 3             | (190/193/215)                        | (19672/10692/10702)              | Connected  | ATEIX                |
| ż   | Locked             | Automatic     | * | Secondary    | LAN/ID:0        | LAN:ID:3             | (189/210/223)                        | (10079/10695/10698)              | Cronnected | ATE:                 |
| 8   | Locked             | Automatic     |   | Secondary    | LANIDO          | LAN Primary          | (177/200/206)                        | (10589/10721/10723)              | Consecut   | STITE                |

| PARAMETERS    | DESCRIPTION                                                                              |
|---------------|------------------------------------------------------------------------------------------|
| ID            | Base unit identity in the chained network.                                               |
|               | Permitted Output: Positive Integers                                                      |
| STATUS        | Base station characteristics in connection to the current Multi cell network.            |
|               | Possible Output(s)                                                                       |
|               | Primary: Main Base station into which all other nodes in the chain synchronize to.       |
|               | Locked: The Base unit is currently synchronized and locked to the master Base unit.      |
|               | Searching: Base unit in the process of locating a Master/Slave as specified in DECT sync |
|               | source                                                                                   |
|               | Free Running: IEEE master is found, and is DECT synchronizing                            |
| PREFERED ROLE | Disabled: Disable the feature                                                            |
|               | Primary: The Base station that is used for main sync; only one primary is allowed to the |
|               | system                                                                                   |
|               | NOTE: It is recommended to use Base stations that are closer to the backbone as primary  |
|               | Secondary: Base stations that will never be selected as primary. They become slaves      |
|               | Automatic: System finds primary sync source – it allows the system to decide the role of |
|               | the base                                                                                 |
|               | Alt. Primary: Backup for primary Base station in case it fails; only one redundant sync. |
|               | master is allowed in the system                                                          |

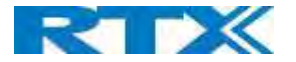

| CURRENT ROLE     | The current role of the Base station                                                        |
|------------------|---------------------------------------------------------------------------------------------|
| SYNC SOURCE      | Shows to which Base station this specific device is synchronized and indicates if it is via |
|                  | LAN or DECT                                                                                 |
| ALT. SYNC SOURCE | Alternative sync source in case main sync source fails                                      |
| NWK JITTER       | Measures how the IEEE1588 packets are received, the lower the Jitter is the better          |
| [NS]             | Max: Displays the maximum jitter Average between primary and slave                          |
| (MIN/AVG/MAX)    | Min: Displays the minimum jitter Average between primary and slave                          |
|                  | Average: Displays the average jitter between primary and slave                              |
| MWK DELAY        | Measures the time it takes an IEEE packet to travel from Primary to Slave Base station in   |
| [NS]             | ns.                                                                                         |
| (MIN/AVG/MAX)    | Max: Displays the maximum delay Average between primary and slave                           |
|                  | Min: Displays the minimum delay Average between primary and slave                           |
|                  | Average: Displays the average delay between primary and slave                               |
| IP STATUS        | Current Base station behavior in the SME network.                                           |
|                  | Possible Outputs                                                                            |
|                  | Connected: The relevant Base station(s) is online and connected to the network              |
|                  | Connection Loss: Base station unexpectedly lost connection to network                       |
|                  | This Unit: Current Base station whose http Web Interface is currently being accessed        |
| BASE STATION     | Name from management settings.                                                              |
| NAME             |                                                                                             |

## 5.13.5 This unit debug

#### Screenshot:

| This Unit Deb      | g                                                                                                   |
|--------------------|----------------------------------------------------------------------------------------------------|
|                    | Primary instance, Active, PTP_SLAVE                                                                 |
| Outlier            | Fibres ready 1/1, for runtime 36 s, intrestarts 2, Ready count 1, thit samples used 25/32 of 31/35  |
| Status             | (3mm) -26 5/8/14 vie. Delay 1067/0/1069/0/10702 vie. Jime: 179/211/225 vie. Sync now 1 0 63/40 24   |
| DECTRALEE1508      | 13532/5/0/0                                                                                         |
| Rejects by outlier | Awirage 0/0 %, Total 7/0 of 1237/1195                                                               |
| Mossages           | Sync and follow up received 1195/1195/ Delay red send and received 1129/1127                        |
| Dect               | Time dill 387-025/3074 m                                                                            |
| Frequency frim     | Reg 0x320. Factory default 0x2d7. FrequencyTarget 0x321                                             |
| -                  | Secondary instance, inactive, PTP_SLAVE                                                             |
| Outlier            | Filters ready 1/1. Instaintine 97 c. Increators 0, Ready count 1. Instaintpets used 26/43 of 58/69. |
| Stanes             | Offset 103 -14/16/25 ns, Delay 10888/10719/10728 ns, Jater 157/173/196 ns, Sync time 0 d 00:00:00   |
| DECTRICEE1548      | 0/9/0/0                                                                                             |
| Rejects by outlier | Average 0/0 %. Total 3/0 of 1135/1195                                                               |
| Messages           | Sync and follow up received 1195/1195. Delay registeral and received 1135/1135                      |

Debug information is used only by RTX to debug IEEE1588 network issues.

In case debug is needed, send this information to RTX support team.

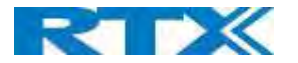

#### 5.14 Repeaters

Within this section we describe the repeater parameter, and how to operate the repeater.

#### 5.14.1 Add repeater

Before registering a repeater to the system, the user first needs to add it. To do so, select **Add Repeater** from the repeater's web menu and fill in the data defined by the table below

| Screenshot                   | :       |               |                  |                |       |         |              |
|------------------------------|---------|---------------|------------------|----------------|-------|---------|--------------|
| Repeat                       | ters    |               |                  |                |       |         |              |
| Add Repea                    | iter    |               |                  |                |       |         |              |
| <u>Refresh</u><br>Stop Regis | tration |               |                  |                |       |         |              |
| Idx                          | RPN     | Name/<br>TPFT | DECT sync source | DECT sync mode | State | FW Info | FWU Progress |

| PARAMETERS     | DESCRIPTION                                                                            |
|----------------|----------------------------------------------------------------------------------------|
| NAME           | Repeater name. If no name specified, the field will be empty                           |
| DECT SYNC MODE | Manually: User controlled by manually assign "Repeater RPN" and "DECT sync source RPN" |
|                | Local Automatic: Repeater controlled by auto detects best base signal and auto assign  |
|                | RPN.                                                                                   |

#### 5.14.1.1 Manually

User controlled by manually assigning "Repeater RPN" and "DECT sync source RPN". The parameters are selected from the drop-down menu.

Screenshot

| Name:           |                  |
|-----------------|------------------|
| DECT sync mode: | Manually         |
| Save            |                  |
| RPN             | DECT sync source |
|                 |                  |

After saving the configurations above, the information and status of the repeater will be visible on the main **Repeaters** page (please see the image below).

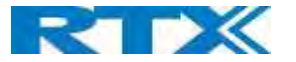

#### Screenshot Repeaters

| Add           | Repea        | ater     |               |                  |                |         |         |              |
|---------------|--------------|----------|---------------|------------------|----------------|---------|---------|--------------|
| Refre<br>Stop | esh<br>Regis | stration |               |                  |                |         |         |              |
|               | Idx          | RPN      | Name/<br>IPEI | DECT sync source | DECT sync mode | State   | FW Info | FWU Progress |
|               | 1            | RPN01    | RPN1/         |                  | Manually       | Enabled |         |              |

Good practice when adding repeaters to a Multi Cell system is to use manually registration, because then you can control which Base station the repeater(s) connect to.

#### 5.14.1.2 Local Automatical

Repeater controlled by auto detects best base signal and auto assign RPN. The RPN and DECT sync source are greyed out.

#### Screenshot

| Repeater        |                   |   |  |  |  |
|-----------------|-------------------|---|--|--|--|
| Name:           | RPN2              |   |  |  |  |
| DECT sync mode: | Local Automatical | V |  |  |  |
| Save            |                   |   |  |  |  |

The repeater RPN is dynamic assigned in base RPN range. With local automatic mode repeater on repeater (chain) is not supported.

#### 5.14.2 Register Repeater

Adding a repeater makes it possible to register the repeater. Registration is made by selecting the repeater and pressing **Register repeater**. The base window for repeater registration will be open until the registration is stopped. By stopping the registration, all registration on the system will be stopped including handset registration.

|                 | Idx            | RPN                                       | Name/<br>IPEI            | DECT sync source       | DECT sync mode    | State   | FW Info | FWU Progress |
|-----------------|----------------|-------------------------------------------|--------------------------|------------------------|-------------------|---------|---------|--------------|
|                 | 2              |                                           | RPN2/<br>FFFFFFFFFF      |                        | Local Automatical | Enabled |         |              |
| Check<br>With s | All / Uselecte | Jncheck All<br>d: <u>Delete Repeate</u> r | r <u>(s), Register F</u> | Repeater(s) Deregister | Repeater(s)       |         |         |              |

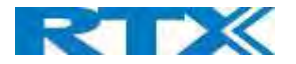

#### 5.14.3 Repeaters list

#### Screenshot

| Re            | pea          | ters     |                     |                  |                   |               |         |              |
|---------------|--------------|----------|---------------------|------------------|-------------------|---------------|---------|--------------|
| Add           | Repea        | ater     |                     |                  |                   |               |         |              |
| Refre<br>Stop | esh<br>Regi: | stration |                     |                  |                   |               |         |              |
|               | Idx          | RPN      | Name/<br>IPEI       | DECT sync source | DECT sync mode    | State         | FW Info | FWU Progress |
|               | 1            | RPN02    | RPN1/<br>015AD85E80 | RPN00 (-26dBm)   | Local Automatical | Present@RPN00 | 41.1    | Off          |
|               | 2            | RPN01    | RPN2/<br>005AD85D90 | RPN00 (-26dBm)   | Local Automatical | Present@RPN00 | 41.1    | Off          |
| П             | 3            | RPN03    | /<br>0298D024A0     | RPN00 (-26dBm)   | Local Automatical | Present@RPN00 | 41.1    | Off          |

With selected: Delete Repeater(s), Register Repeater(s) Deregister Repeater(s)

The number of repeaters allowed on each Base station is defined on the Multi cell page.

System combination: 50/3 – 127/1 -254/0 (please visit chapter 5.12.3 for more details).

If the system combination is set to 127/1 or 254/0, you can still register more than one repeater, but it will not get a DECT Sync source and will have no function.

#### Example:

System combination 50/3:

Base stations are named RPN00 – RPN04 – RPN08. Etc. jumping 4 numbers each time (HEX numbers) Repeaters connect to Base station RPN00 will be called RPN01 – RPN02 – RPN03 (HEX numbers) Repeaters connect to Base station RPN04 will be called RPN05 – RPN06 – RPN07 (HEX numbers) Etc.

#### System combination 127/1:

Base stations are named RPN00 – RPN02 – RPN04. Etc. jumping 2 numbers each time (HEX numbers) Repeaters connect to Base station RPN00 will be called RPN01 (HEX numbers) Repeaters connect to Base station RPN02 will be called RPN05 (HEX numbers) Etc.

| Repeater registration | not possible                                                                               |
|-----------------------|--------------------------------------------------------------------------------------------|
| PARAMETERS            | DESCRIPTION                                                                                |
| IDX                   | Repeater unit identity in the chained network.                                             |
|                       | Permitted Output: Positive Integers                                                        |
| RPN                   | The Radio Fixed Part Number is an 8-bit DECT cell identity allocated by the installer. The |
|                       | allocated RPN within the SME must be geographically unique.                                |
|                       | Permitted Output: 0 to 255 (DEC) OR 0x00 to 0xFF (HEX)                                     |
| NAME/IPEI             | Contains the name and the unique DECT serial number of the repeater. If name is given      |
|                       | the field will be empty.                                                                   |
| DECT SYNC             | The "multi cell chain" connection to the specific Base/repeater unit. Maximum number of    |
| SOURCE                | chain levels is 12.                                                                        |
|                       | Sync. source format: "RPNyy (-zz dBm)"                                                     |
|                       | yy: RPN of source                                                                          |
|                       | zz: RSSI level seen from the actual repeater                                               |
| DECT SYNC MODE        | Manually: User controlled by manually assign "Repeater RPN" and "DECT sync source          |
|                       | RPN"                                                                                       |

## System combination 254/0:

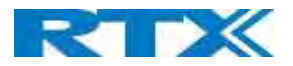

|              | Local Automatical: Repeater controlled by auto detects best base signal and auto assign |
|--------------|-----------------------------------------------------------------------------------------|
|              | RPN.                                                                                    |
|              | Chaining Automatical: Base controlled by auto detects best base or repeater signal and  |
|              | auto assign RPN. This feature will be supported in a future version                     |
| STATE        | Present@unit means connected to unit with RPN yy                                        |
| FW INFO      | Firmware version                                                                        |
| FWU PROGRESS | Possible FWU progress states:                                                           |
|              | Off: Means sw version is specified to 0 = fwu is off                                    |
|              | Initializing: Means FWU is starting and progress is 0%.                                 |
|              | X% : FWU ongoing                                                                        |
|              | Verifying X%: FWU writing is done and now verifying before swap                         |
|              | "Conn. term. wait" (Repeater): All FWU is complete and is now waiting for connections   |
|              | to stop before repeater restart.                                                        |
|              | Complete HS/repeater: FWU complete                                                      |
|              | Error: Not able to fwu e.g. file not found, file not valid etc.                         |

For detailed description on how to operate repeaters please ask RTX support for the "How to register repeaters" guide.

#### 5.15 Alarm

In the Alarm Settings menu, it is controlled how an alarm appears on the handset. For example, if the handset detects "Man Down", then it is defined in this menu what alarm signal this type of alarm will send out and if a pre-alarm shall be signaled etc. The Alarm is activated by a long press on the Alarm key ( 3 sec).

#### Screenshot

| Idx | Profile Alias | Alarm Type   |   | Alarm<br>Signal |   | Stop<br>Alarm<br>from<br>Handset | Trigger Dela | Stop Pre<br>Alarm<br>from<br>Handset |    | Pre-Alarm Delay | Howling    |
|-----|---------------|--------------|---|-----------------|---|----------------------------------|--------------|--------------------------------------|----|-----------------|------------|
| 0   |               | Alarm Button | ۲ | Call            | ۲ | Enabled •                        | 0            | Enabled                              | T) | 5               | Disabled • |
| 1   |               | Pull Cord    | ٠ | Message         | • | Enabled 🔻                        | 0            | Enabled                              | •  | 0               | Disabled 🔹 |
| 2   |               | Running      | ۲ | Call            | ٠ | Enabled <b>•</b>                 | 0            | Enabled                              | ٠  | 2               | Disabled • |
| 3   |               | No Movement  | ۲ | Message         | 7 | Enabled <b>•</b>                 | 0            | Enabled                              | •  | 0               | Disabled 🔹 |
| 4   |               | Man Down     | ۲ | Call            | ٠ | Enabled <b>•</b>                 | 0            | Enabled                              | ۲  | 0               | Disabled • |
| 5   |               | Disabled     | • | Call            | • | Enabled 🔻                        | 0            | Enabled                              | •  | 0               | Disabled 🔹 |
| 6   |               | Disabled     | ۲ | Call            | ٠ | Enabled <b>•</b>                 | 0            | Enabled                              | •  | 0               | Disabled 🔹 |
| 7   |               | Disabled     | • | Call            | 7 | Enabled <b>•</b>                 | 0            | Enabled                              | •  | 0               | Disabled 🔻 |

All configuration of the handset Alarm Settings is done from the Base station. The concept is that on the "Alarm" page on the web server, eight different alarm profiles can be configured. Afterwards for each handset, it can be selected which of the configured alarm profiles, the given handset shall subscribe to. When this is done the selected alarm, profiles are sent to the handset.

| PARAMETERS    | DESCRIPTION                                                                                 |
|---------------|---------------------------------------------------------------------------------------------|
| IDX           | Indicates the index number of a specific alarm.                                             |
| PROFILE ALIAS | An alias or user-friendly name to help identify the different profiles when selecting which |
|               | profiles to enable for the individual handsets.                                             |
| ALARM TYPE    | The type of alarm is dependent of what kind of event that has triggered the alarm on the    |
|               | handset.                                                                                    |
|               | The type of alarms supported is handset related.                                            |
|               | RTX8632/RTX8633:                                                                            |
|               |                                                                                             |

See section 5.3.3 handset.

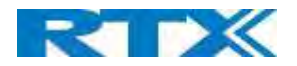

| Alarm button RTX8830: Alarm button Man Down No Movement Running Pull Cord Emergency Button Disabled ALARM SIGNAL The way the alarm is signaled as it received on the handset. Message: A text message to an alarm server. Call: An outgoing call to the specified emergency number.                                                                            |
|----------------------------------------------------------------------------------------------------|
| RTX8830:         Alarm button         Man Down         No Movement         Running         Pull Cord         Emergency Button         Disabled         ALARM SIGNAL         The way the alarm is signaled as it received on the handset.         Message: A text message to an alarm server.         Call: An outgoing call to the specified emergency number. |
| Alarm button         Man Down         No Movement         Running         Pull Cord         Emergency Button         Disabled         ALARM SIGNAL         The way the alarm is signaled as it received on the handset.         Message: A text message to an alarm server.         Call: An outgoing call to the specified emergency number.                  |
| Man Down       No Movement         Running       Pull Cord         Emergency Button       Disabled         ALARM SIGNAL       The way the alarm is signaled as it received on the handset.         Message: A text message to an alarm server.       Call: An outgoing call to the specified emergency number.                                                 |
| No Movement         Running         Pull Cord         Emergency Button         Disabled         ALARM SIGNAL         The way the alarm is signaled as it received on the handset.         Message: A text message to an alarm server.         Call: An outgoing call to the specified emergency number.                                                        |
| Running         Pull Cord         Emergency Button         Disabled         ALARM SIGNAL         The way the alarm is signaled as it received on the handset.         Message: A text message to an alarm server.         Call: An outgoing call to the specified emergency number.                                                                            |
| Pull Cord         Emergency Button         Disabled         ALARM SIGNAL         The way the alarm is signaled as it received on the handset.         Message: A text message to an alarm server.         Call: An outgoing call to the specified emergency number.                                                                                            |
| Emergency Button         Disabled         ALARM SIGNAL       The way the alarm is signaled as it received on the handset.         Message: A text message to an alarm server.         Call: An outgoing call to the specified emergency number.                                                                                                    |
| Disabled         ALARM SIGNAL       The way the alarm is signaled as it received on the handset.         Message: A text message to an alarm server.         Call: An outgoing call to the specified emergency number.                                                                                                    |
| ALARM SIGNAL       The way the alarm is signaled as it received on the handset.         Message: A text message to an alarm server.         Call: An outgoing call to the specified emergency number.                                                                                                    |
| Message: A text message to an alarm server.         Call: An outgoing call to the specified emergency number.         CTOP ALADA                                                                                                    |
| Call: An outgoing call to the specified emergency number.                                                                                                    |
|                                                                                                    |
| STOP ALARM Enable/Disable the possibility to stop/cancel the alarm from the handset.                                                                                                    |
| FROM HANDSET                                                                                                    |
| TRIGGER DELAY The period from when the alarm has fired until the handset shows a pre-alarm warning. If                                                                                                    |
| set to 0, there will be no pre-alarm warning, and the alarm will be signaled immediately.                                                                                                    |
| The alarm algorithm typically needs about 6 sec. to detect e.g. man down etc.                                                                                                    |
| STOP PRE-ALARM Enable/Disable the possibility to stop/cancel the pre-alarm from the handset.                                                                                                    |
| FROM HANDSET                                                                                                    |
| PRE-ALARM DELAY The period from the pre-alarm warning is shown until the actual alarm is signaled. The                                                                                                    |
| maximum value is 255.                                                                                                    |
| HOWLING Enable/Disable if howling shall be started in the handset, when the alarm is signaled. If                                                                                                    |
| disabled, only the configured signal is sent (call or message).                                                                                                    |

**NOTE:** The alarm feature is only available on some types of handsets (e.g. RTX8632, RTX8633 and RTX8830) After configuration, the handset must be rebooted.

#### 5.15.1 Use of Emergency Alarms

As described above, it can be configured if it shall be possible to stop an alarm from the handset. If the possibility to stop an alarm from the handset is disabled, it is ensured that an alarm is not stopped before someone at e.g. an emergency center has received the alarm and reacted upon it.

The behavior of a handset when an alarm "is sent" depends on the configured Alarm Signal:

- **Call:** When the Alarm Signal is configured as "Call", the handset will make a call to the specified emergency number, and the alarm is considered stopped when the call is terminated. If it is not allowed to stop the alarm from the handset, it will not be possible to terminate the call from handset, and the alarm will be considered as stopped only when the remote end (e.g. the emergency center) terminates the call.
- **Message:** When the Alarm Signal is configured as "Message", the handset will send an alarm message to the specified alarm server, and enable auto answer mode. If Howling is enabled, the handset will also start the Howling tone. The alarm will not stop until a call is made, and since auto answer mode is enabled, the emergency center can make the call, and the person with the handset does not have to do anything to answer the call, it will answer automatically. Again, the alarm is considered stopped, when the call is terminated with the same restrictions as for the Call alarm signal.

All type of alarms has the same priority. This means that once an alarm is active, it cannot be overruled by another alarm until the alarm has been stopped. However, if the alarm is not yet active, i.e. if it is in "pre-alarm" state and an alarm configured with no pre-alarm is fired, then the new alarm will become active and stop the pending alarm. Alarms with no pre-alarm are considered important, and there is no possibility to cancel them before they are sent, and therefore alarms with no pre-alarm, are given higher priority than alarms in pre-alarm state.

The Emergency Button could be an example of an alarm which would be configured without pre-alarm. Thus, when the Emergency Button is pressed you want to be sure the alarm is sent. However, if another alarm was already in pre-

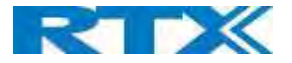

alarm state, it could potentially be cancelled, and if the Emergency Button alarm was ignored in this case, no alarm would be sent. This is the reason alarms with no pre-alarm, are given higher priority than alarms in pre-alarm state.

#### 5.16 Statistics

The statistic feature is divided into four administrative web pages, which can be access from any base.

- 1. System
- 2. Calls
- 3. Repeater
- 4. DECT data
- 5. Call quality

All five views have an embedded export function, which export all data to comma separated file. By pressing the clear button all data in the full system is cleared.

#### 5.16.1 System data

Data is organized in a table as shown in the below example.

#### Screenshot

Statistics

Export Clear

#### System / Calls / Repeater / DECT / Call quality

| Base Station<br>Name       | Operation/<br>Duration<br>D-H:M:S                                    | DECT<br>Operation<br>D-H:M:S           | Busy | Busy<br>Duration<br>D-H:M:S | SIP<br>Failed | Handset<br>Removed | Searching | Free<br>Running | Source<br>Changed |
|----------------------------|----------------------------------------------------------------------|----------------------------------------|------|-----------------------------|---------------|--------------------|-----------|-----------------|-------------------|
| 192.168.11.136<br>SME VoIP | 0-01:00:59/<br>0-03:59:56                                            | 0-01:00:20                             | 0    | 0-00:00:00                  | 0             | 0                  | 2         | 0               | 0                 |
| 192.168.11.137<br>SME VoIP | 0-00:59:59/<br>0-03:59:46                                            | 0-00:59:07                             | 0    | 0-00:00:00                  | 0             | 0                  | 2         | 1               | 0                 |
| Sum                        | Max<br>0-01:00:59/<br>0-03:59:56<br>Min<br>0-00:59:59/<br>0-03:59:46 | Max<br>0-01:00:20<br>Min<br>0-00:59:07 | 0    | 0-00:00:00                  | 0             | 0                  | 4         | 1               | o                 |

The table is organized with headline row, data pr. base rows and with last row containing the sum of all base parameters.

| PARAMETERS         | DESCRIPTION                                                                               |
|--------------------|-------------------------------------------------------------------------------------------|
| BASE STATION NAME  | Base IP address and Base station name from management settings                            |
| OPERATION/DURATION | Operation is operation time for the base since last reboot.                               |
| D-H:M:S            | Duration is the operation time for the base since last reset of statistics, or firmware   |
|                    | upgrade.                                                                                  |
| DECT OPERATION     | Displays information about Days, Hours, Minutes and Seconds that the base station has     |
| D-H:M:S            | been running                                                                              |
| BUSY               | Busy Count is the number of times the base has been busy.                                 |
| BUSY DURATION      | Busy duration is the total time a base has been busy for speech (8 or more calls active). |
| D-H:M:S            |                                                                                           |
| SIP FAILED         | Failed SIP registrations count the number of times a SIP registration has failed          |
| HANDSET REMOVED    | Handset removed count is the number of times a handset has been marked as removed         |
| SEARCHING          | Base searching is the number of times a base has been searching for its sync source       |
| FREE RUNNING       | Base free running is the number of times a base has been free running                     |

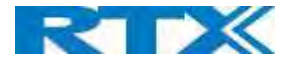

| DECT SOURCE        | Number of time a base has changed sync source                                              |
|--------------------|--------------------------------------------------------------------------------------------|
| CHANGED            |                                                                                            |
| IEEE1588 SYNC LOST | Connection is lost to all synchronized Base stations, connection will be lost.             |
| IEEE1588 PRIMARY   | Connection is lost to one of the synchronized Base stations, in this case new primary will |
| LOST               | be selected automatically.                                                                 |

#### 5.16.2 Free Running explained

First, state Free running NOT an error state, but is a simple trigger state, indicating that some changes have to be made to ensure continuous DECT synchronization.

The state Free running, tells the application that the base has not gotten any synchronization data from its synchronization source Base station in the last 10 seconds.

The reason for this can be several:

- 1. The two bases are using the same DECT slots and can therefore not see each other.
- 2. Many simultaneous voice or data calls.
- 3. Suddenly change of environment (Closing a fire door)
- 4. Distortion of DECT frequency (around 1.8MHz) Either by other DECT systems or other equipment.

When the Free running state is trigged, several recovery mechanisms are activated:

- 1. Move DECT slot to avoid using same DECT slot as its synchronization source base state.
- 2. Use information from all other Base station, how they are seeing this Base station in the DECT air. This is marked by changing to state Assisted lock

The state Assisted lock can be stabile for a long time and normally change to state Locked again. The state Free Running can also change back to state Locked again.

If the base is in state Free running and the synchronization source Base station is not seen and no data is available for the assisted lock mechanism, the Base station will change to a new state after 2 minutes:

- 1. If the Base station does NOT have any active calls, the base will change to state Searching.
- 2. If the Base station has an active call, this base will change to state Sync lost. After the call is released, the state will change to state Searching.

#### 5.16.3 Call data

Data is organized in a table as shown in the below example.

#### Screenshot Statistics Export Clear System / Calls / Repeater / DECT / Call quality Codec G711U: G711A: Operation/ Handover Handover **Base Station** Duration D-H:M:S Audio Packetloss G729: No Response Count Attempt Success Attempt Droppe Active Duration Name Active G722: D-H:M:S G726: OPUS: BV32: 0-00:18:30/ Sum 0 0 0-00:00:00 0 0:0:0:0:0:0:00

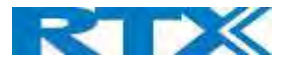

The table is organized with headline row, data pr. base rows and with last row containing the sum of all base parameters.

| PARAMETERS      | DESCRIPTION                                                                                   |
|-----------------|-----------------------------------------------------------------------------------------------|
| BASE STATION    | Base IP address and Base station name from management settings                                |
| NAME            |                                                                                               |
| OPERATION       | Total operation time for the base since last reboot or reset                                  |
| TIME/DURATION   | Duration is the time from data was cleared or system has been firmware upgraded.              |
| COUNT           | Counts number of calls on a base.                                                             |
| DROPPED         | Dropped calls are the number of active calls that was dropped.                                |
|                 | E.g. if a user has an active call and walks out of range, the calls will be counted as a      |
|                 | dropped call. An entry is stored in the syslog when a call is dropped.                        |
| NO RESPONSE     | No response calls are the number of calls that have no response, e.g. if an external user     |
|                 | tries to make a call to a handset that is out of range the call is counted as no response. An |
|                 | entry is stored in the syslog when a call is no response.                                     |
| DURATION        | Call duration is total time that calls are active on the base.                                |
| ACTIVE          | Active call shows how many active calls that are active on the base station (Not active       |
|                 | DECT calls, but active calls). On one base there can be up to 10 active calls in single mode  |
|                 | and 8 in Multi Cell mode.                                                                     |
| MAX ACTIVE      | Maximum active calls are the maximum number of calls that has been active at the same         |
|                 | time.                                                                                         |
| CODECS          | Logging and count of used codec types on each call.                                           |
| HANDOVER        | Counts the number of successful handovers.                                                    |
| ATTEMPT SUCCESS |                                                                                               |
| HANDOVER        | Counts the number of failed handovers.                                                        |
| ATTEMPT         |                                                                                               |
| ABORTED         |                                                                                               |
| AUDIO PACKET    | Counts the number of times where audio connection was not established.                        |
| LOSS            |                                                                                               |

#### 5.16.4 Repeater data

Data is organized in a table as shown in the below example.

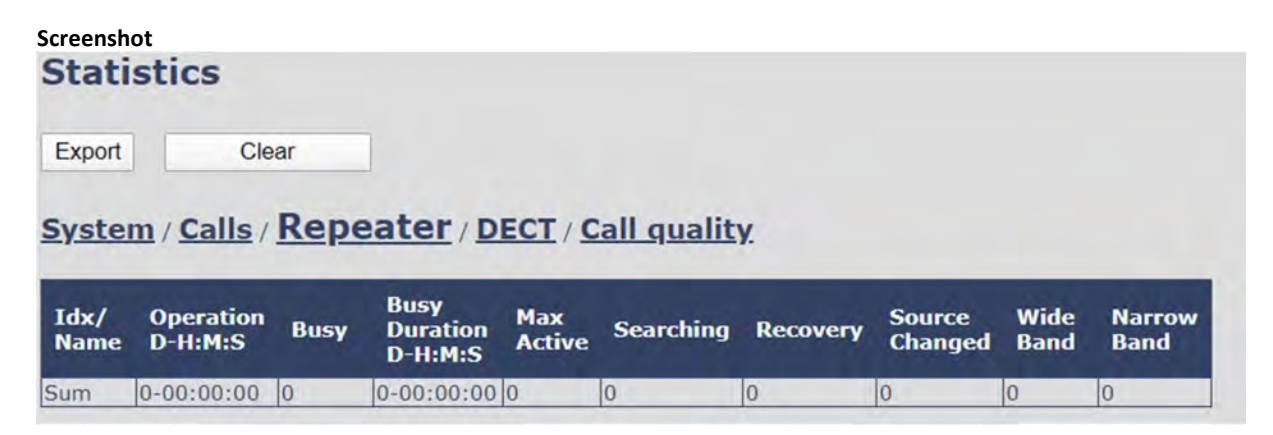

The table is organized with headline row, data pr. base rows and with last row containing the sum of all base parameters.

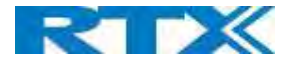

| PARAMETERS    | DESCRIPTION                                                                              |
|---------------|------------------------------------------------------------------------------------------|
| IDX/NAME      | Base IP address and Base station name from management settings                           |
| OPERATION     | Total operation time for the repeater since last reboot or reset                         |
| D-H:M:S       | Duration is the time from data was cleared or system has been firmware upgraded.         |
| BUSY          | Busy Count is the number of times the repeater has been busy.                            |
| BUSY DURATION | Busy duration is the total time a repeater has been busy for speech (5 or more calls     |
| D-H:M:S       | active).                                                                                 |
| MAX ACTIVE    | Maximum active calls are the maximum number of calls that has been active at the same    |
|               | time.                                                                                    |
| SEARCHING     | Repeater searching is the number of times a repeater has been searching for it's sync    |
|               | source                                                                                   |
| RECOVERY      | In case the sync source is not present anymore the repeater will go into lock on another |
|               | base or repeater and show recovery mode                                                  |
| DECT SOURCE   | Number of time a repeater has changed sync source                                        |
| CHANGED       |                                                                                          |
| WIDE BAND     | Number of wideband calls on repeaters                                                    |
| NARROW BAND   | Number of narrow band calls on repeaters                                                 |

#### 5.16.5 DECT data

Data is organized in a table as shown in the below example.

#### Screenshot

## Statistics

Export Clear

## System / Calls / Repeater / DECT / Call quality.

|            | Slot0 | Slot1 | Slot2 | Slot3 | Slot4 | Slot5 | Slot6 | Slot7 | Slot8 | Slot9 | Slot10 | Slot11 |
|------------|-------|-------|-------|-------|-------|-------|-------|-------|-------|-------|--------|--------|
| Frequency0 | 7     | 3     | 9     | 5     | 5     | 11    | 9     | 6     | 6     | 5     | 6      | 5      |
| Frequency1 | 3     | 4     | 6     | 7     | 7     | 7     | 6     | 6     | 6     | 8     | 4      | 8      |
| Frequency2 | 4     | 5     | 6     | 7     | 5     | 7     | 7     | 11    | 8     | 5     | 4      | 6      |
| Frequency3 | 3     | 4     | 5     | 4     | 3     | 5     | 4     | 3     | 4     | 8     | 8      | 6      |
| Frequency4 | 7     | 10    | 7     | 4     | 4     | 6     | 3     | 8     | 5     | 1     | 8      | 9      |
| Frequency5 | 4     | 4     | 4     | 4     | 8     | 5     | 8     | 4     | 5     | 4     | 5      | 4      |
| Frequency6 | 4     | 7     | 3     | 5     | 5     | 6     | 5     | 3     | 6     | 3     | 2      | 2      |
| Frequency7 | 2     | 5     | 4     | 8     | 4     | 5     | 8     | 3     | 4     | 9     | 7      | 6      |
| Frequency8 | 5     | 6     | 6     | 3     | 5     | 7     | 3     | 8     | 9     | 5     | 10     | 8      |
| Frequency9 | 8     | 7     | 12    | 6     | 9     | 7     | 5     | 3     | 4     | 6     | 8      | 4      |

| PARAMETERS | DESCRIPTION                                                   |
|------------|---------------------------------------------------------------|
| FREQUENCY  | Number of the DECT slot frequency                             |
| SLOTX      | Number of connections that have been active on each frequency |

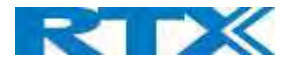

#### 5.16.6 Call quality

Data is organized in a table as shown in the below example.

#### Screenshot

Statistics

Export Clear

#### System / Calls / Repeater / DECT / Call quality

| Base Station<br>Name              | Туре  | Call count | Local/remote<br>side | Jitter [ms]                            | Round trip<br>latency [ms]             | Packet loss [%]                  | R-value                             | MOS-value                           |
|-----------------------------------|-------|------------|----------------------|----------------------------------------|----------------------------------------|----------------------------------|-------------------------------------|-------------------------------------|
|                                   | ~     |            | Local                | Min: 0.000<br>Max: 0.000<br>Avg: 0.000 | Min: 0.000<br>Max: 0.000<br>Avg: 0.000 | Min: 0.0<br>Max: 0.0<br>Avg: 0.0 | Min: 0.00<br>Max: 0.00<br>Avg: 0.00 | Min: 0.00<br>Max: 0.00<br>Avg: 0.00 |
| <u>192.168.11.136</u><br>SME VoIP | Can   | U          | Remote               | Min: 0.000<br>Max: 0.000<br>Avg: 0.000 | Min: 0.000<br>Max: 0.000<br>Avg: 0.000 | Min: 0.0<br>Max: 0.0<br>Avg: 0.0 | Min: 0.00<br>Max: 0.00<br>Avg: 0.00 | Min: 0.00<br>Max: 0.00<br>Avg: 0.00 |
|                                   | Relay |            | Local                | Min: 0.000<br>Max: 0.000<br>Avg: 0.000 | Min: 0.000<br>Max: 0.000<br>Avg: 0.000 | Min: 0.0<br>Max: 0.0<br>Avg: 0.0 | Min: 0.00<br>Max: 0.00<br>Avg: 0.00 | Min: 0.00<br>Max: 0.00<br>Avg: 0.00 |
|                                   | conn  | u          | Remote               | Min: 0.000<br>Max: 0.000<br>Avg: 0.000 | Min: 0.000<br>Max: 0.000<br>Avg: 0.000 | Min: 0.0<br>Max: 0.0<br>Avg: 0.0 | Min: 0.00<br>Max: 0.00<br>Avg: 0.00 | Min: 0.00<br>Max: 0.00<br>Avg: 0.00 |
|                                   |       |            | Local                | Min: 0.000<br>Max: 0.000<br>Avg: 0.000 | Min: 0.000<br>Max: 0.000<br>Avg: 0.000 | Min: 0.0<br>Max: 0.0<br>Avg: 0.0 | Min: 0.00<br>Max: 0.00<br>Avg: 0.00 | Min: 0.00<br>Max: 0.00<br>Avg: 0.00 |
| 92.168.11.137                     | Call  | U          | Remote               | Min: 0.000<br>Max: 0.000<br>Avg: 0.000 | Min: 0.000<br>Max: 0.000<br>Avg: 0.000 | Min: 0.0<br>Max: 0.0<br>Avg: 0.0 | Min: 0.00<br>Max: 0.00<br>Avg: 0.00 | Min: 0.00<br>Max: 0.00<br>Avd: 0.00 |
| SME VOIP                          | Relay | , a        | Local                | Min: 0.000<br>Max: 0.000<br>Avg: 0.000 | Min: 0.000<br>Max: 0.000<br>Avg: 0.000 | Min: 0.0<br>Max: 0.0<br>Avg: 0.0 | Min: 0.00<br>Max: 0.00<br>Avg: 0.00 | Min: 0.00<br>Max: 0.00<br>Avg: 0.00 |
|                                   | conn  |            | Remote               | Min: 0.000<br>Max: 0.000<br>Avg: 0.000 | Min: 0.000<br>Max: 0.000<br>Avg: 0.000 | Min: 0.0<br>Max: 0.0<br>Avg: 0.0 | Min: 0.00<br>Max: 0.00<br>Avg: 0.00 | Min: 0.00<br>Max: 0.00<br>Avg: 0.00 |

| PARAMETERS      | DESCRIPTION                                                                                                    |                        |                                       |
|-----------------|----------------------------------------------------------------------------------------------------|------------------------|---------------------------------------|
| BASE STATION    | Base IP address and base station n                                                                                                    | ame from               | n management settings                 |
| NAME            |                                                                                                    |                        |                                       |
| TYPE            | Call                                                                                                    |                        |                                       |
|                 | Relay conn                                                                                                    |                        |                                       |
| CALL COUNT      | Count the number of calls                                                                                                    |                        |                                       |
| LOCAL/REMOTE    | Local:                                                                                                    |                        |                                       |
| SIDE            | Remote:                                                                                                    |                        |                                       |
| JITTER[MS]      | Measures how the RTP packets are                                                                                                    | e received             | d, the lower the Jitter is the better |
| ROUND TRIP      | Measures the time it takes for RTP                                                                                                    | packets                | to reach it destination.              |
| LATENCY [MS]    |                                                                                                    |                        |                                       |
| PACKET LOSS [%] | Percentages of packets lost.                                                                                                    |                        |                                       |
| R-VALUE         | A way to measure call quality, fron                                                                                                    | n 0-120                |                                       |
|                 | USER SATISFACTION LEVEL                                                                                                    | MOS                    | R-Factor                              |
|                 | MAXIMUM USING G.711                                                                                                    | 4.4                    | 93                                    |
|                 | VERY SATISFIED                                                                                                    | 4.3-5.0                | 90-100                                |
|                 | SATISFIED                                                                                                    | 4.0-4.3                | 80-90                                 |
|                 | SOME USERS SATISFIED                                                                                                    | 3.6-4.0                | 70-80                                 |
|                 | MANY USERS DISSATISFIED                                                                                                    | 3.1-3.6                | 60-70                                 |
|                 | NEARLY ALL USERS DISSATISFIED                                                                                                    | 2.6-3.1                | 50-60                                 |
|                 | NOT RECOMMENDED                                                                                                    | 1.0-2.6                | Less than 50                          |
| MOS-VALUE       | <b>MOS</b> measures subjective call qua<br>unacceptable to 5 for excellent.<br>VOIP calls often are in the 3.5 to 4.<br>See table above. | ality for a<br>2 range | call. MOS scores range from 1 for     |

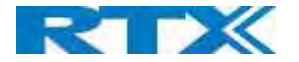

#### 5.17 Generic Statistics

The statistic feature is divided into five sections, which can be access from any base.

- 1. DECT Statistics
- 2. DECT Synchronization statistics
- 3. RTP Statistics
- 4. IP Stack Statistics
- 5. System Statistics

By pressing the "Expand all fields" you are able to see statistics hour by hour. "Reset all statistics" button all data in the full system is cleared.

| PARAMETER  | DEFAULT VALUES | DESCRIPTION                          |
|------------|----------------|--------------------------------------|
| PARAMETER  | Vary           | Headline of the different statistics |
| VALUE      | Vary           | Vary for point to point              |
| 24 HR DATA | Vary           | Data from the last 24 hours          |

#### Screenshot:

|                                                                                                   | 2000  |                        |
|---------------------------------------------------------------------------------------------------|-------|------------------------|
| Parameter                                                                                         | Value | 24 hr data             |
| CCT statistics                                                                                    |       |                        |
| Total number of DLC instances                                                                     |       | 0                      |
| Max concurrent DLC instances                                                                      |       | o                      |
| Current number of DLC instances                                                                   |       | 0                      |
| Total number of times in max DLC instances in use<br>Total Time spend in max DLC instances in use |       | 0<br>(00:00:00 (HiHiS) |
| Arerage frequency 0 usage this hour (max 100 per slot)                                            |       | 0                      |
| Average Frequency 1 usage this hour (max 100 per slot)                                            |       | 0                      |
| Average frequency 2 usage this hour (max 100 per slot)                                            |       | 0                      |
| Average frequency 3 usage this hour (max 100 per slat)                                            |       | 0                      |
| Average frequency 4 usage this hour (max 100 per slot)                                            |       | 0                      |
| Average frequency 5 usage this hour (max 100 per slot)                                            |       | 0                      |
| Average frequency 6 usage this hour (max 100 per alot)                                            |       | 0                      |
| Average frequency 7 usage this hour (max 100 per slot)                                            |       | 0                      |
| Average frequency 6 usage this hour (max 100 per alst)                                            |       | 0                      |
| Average frequency 0 usage this hour (max 100 per alot)                                            |       | 0                      |
| Average even slot usage this hour (max 100 per slot)                                              |       | 0                      |
| Average odd slot usage this hour (max 100 per slot)                                               |       | ٥                      |
| Percentual time of 0 slots used this hour                                                         | 200/  | 100% (3036 frames)     |
| Percentual time of 1 slot used this hour                                                          |       | 0.000% (0 trames)      |
| Percentual time of 2 slots used this hour                                                         |       | 0.000% (0 frames)      |
| Percentual time of 3 slots used this hour                                                         |       | 0.000% (0 frames)      |
| Percentual time of 4 slots used this hour                                                         |       | 0.000% (0 frames)      |
| Percentual time of 5 slots used this hour                                                         |       | 0.000% (0 frames)      |
| Fercentual time of 6 slots used this hour                                                         |       | 0.000% (0 frames)      |
| Percentual time of 7 slots used this hour                                                         |       | 0.000% (0 frames)      |
| Percentual time of t alots used this hour                                                         |       | 0.000% (0 frames)      |
| Percentual time of 9 slots used this hour                                                         |       | 0.0009x (0 frames)     |
| Percentual time of 10 slots used this hour                                                        |       | 0.000% (0 frames)      |
| Percentual time of 11 slots used this hour                                                        |       | 0.000% (0 frames)      |
| Percentual time of 12 slots used this hour                                                        |       | 0.000% (0 frames)      |
| Total Code: usage (G.7114, G.7110, G.726, G.729)<br>Total CHO success                             |       | 0, 0, 0, 0             |
| Total number of forced PP moves                                                                   |       | 0                      |

| PARAMETERS       | DESCRIPTION                                                                |
|------------------|----------------------------------------------------------------------------|
| TOTAL NUMBER OF  | The life time total count of instantiated DLC instances.                   |
| DLC INSTANCE     |                                                                            |
| MAX CONCURRENT   | The life time highest concurrent count of instantiated DLC instances.      |
| DLC INSTANCES    |                                                                            |
| CURRENT NUMBER   | The current count of instantiate DLC instances.                            |
| OF DLC INSTANCES |                                                                            |
| TOTAL NUMBER OF  | The number of times we reach the currently highest count of DLC instances. |
| TIMES IN MAX DLC |                                                                            |
| INSTANCES IN USE |                                                                            |

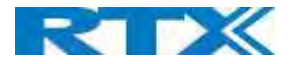

| TOTAL TIME SPEND<br>IN MAX DLC                                     | The time we have spent in the highest concurrent number of instantiated DLC instances.                                       |
|--------------------------------------------------------------------|----------------------------------------------------------------------------------------------------|
| AVERAGE<br>FREQUENCY X<br>USAGE THIS HOUR<br>(MAX 100 PER<br>SLOT) | The average use of frequency number X. The value is 100 if the frequency is fully used by a slot in the measured time frame. |
| AVERAGE EVEN<br>SLOT USAGE THIS<br>HOUR (MAX 100<br>PER SLOT)      | The average use of even numbered slots.                                                                                      |
| AVERAGE ODD<br>SLOT USAGE THIS<br>HOUR (MAX 100<br>PER SLOT)       | The average use of odd numbered slots.                                                                                       |
| PERCENTUAL TIME<br>OF X SLOTS USED<br>THIS HOUR                    | The percentual time that X number of dect slots are used during the given hour (compared to other slot counts).              |
| TOTAL CHO<br>SUCCESS                                               | The number of times connection handover is successfully made.                                                                |
| Total number of<br>forced PP moves                                 | The life time total count that this base forces PP moves.                                                                    |

#### 5.17.1 DECT Synchronization Statistics

DECT Synchronization statistics is related to this Base station only.

#### Screenshot:

| DECT synchronization statistics                                                                                                    |                                                                                                    |
|----------------------------------------------------------------------------------------------------|----------------------------------------------------------------------------------------------------|
| Current synchronization state.<br>Current synchronization chain<br>Timestane for last changed synchronization chain                                                                                                    | Nastur<br>gita<br>20/Nar/2019 03.54-49                                                                                                    |
| mouthy number of synchronization chain changes:                                                                                                    |                                                                                                    |
| Teld number of productions chain changes<br>that limit in any any attribution factors<br>that limit in any any attribution factors<br>Teld it limit in any any attribution factors<br>Teld it limit in any any attribution factors<br>Teld it limit in any attribution factors<br>Teld it limit in any attribution factors<br>Teld it limit in any attribution factors<br>Teld it limit in any attribution factors | 12 (May 817) 2021 (Funds)<br>10 (August 10)<br>10 (August 10)<br>10 |

| PARAMETERS      | DESCRIPTION                                                                 |
|-----------------|-----------------------------------------------------------------------------|
| CURRENT         | The current DECT sync state (e.g. Master, Searching, Free Running, etc).    |
| SYNCHRONISATION |                                                                             |
| STATE           |                                                                             |
| CURRENT         | The current DECT sync source Fp Id of this base.                            |
| SYNCHRONISATION |                                                                             |
| CHAIN           |                                                                             |
| TIMESTAMP FOR   | Timestamp of the last time this base changed DECT sync source.              |
| LAST CHANGED    |                                                                             |
| SYNCHRONISATION |                                                                             |
| CHAIN           |                                                                             |
| HOURLY NUMBER   | The number of times this base changed DECT sync source in the current hour. |
| OF              |                                                                             |
| SYNCHRONISATION |                                                                             |
| CHAIN CHANGES   |                                                                             |
| TOTAL NUMBER OF | The life time total count of times this base changed DECT sync source.      |
| SYNCHRONISATION |                                                                             |
| CHAIN CHANGES   |                                                                             |

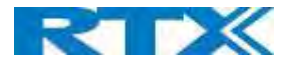

| TIME IN<br>SYNCHRONISATION | Time this hour where this Base station has had the state Master             |
|----------------------------|-----------------------------------------------------------------------------|
| STATE: MASTER              |                                                                             |
| TIME IN                    | Time this hour where this Base station has had the state Locked             |
| SYNCHRONISATION            |                                                                             |
| STATE: LOCKED              |                                                                             |
| TIME IN                    | Time this hour where this Base station has had the state Alien Free Running |
| SYNCHRONISATION            |                                                                             |
| STATE: FREE                |                                                                             |
| RUNNING                    |                                                                             |
| TIME IN                    | Time this hour where this Base station has been in lock assisted            |
| SYNCHRONISATION            |                                                                             |
| STATE: LOCKED              |                                                                             |
| ASSISTED                   |                                                                             |
| TIME IN                    | Time this hour where this Base station has not been in Sync                 |
| SYNCHRONISATION            |                                                                             |
| STATE: SYNC LOST           |                                                                             |
| TIME IN                    | Time this hour where this base has been searching for its sync source       |
| SYNCHRONISATION            |                                                                             |
| STATE: SEARCHING           |                                                                             |
| TIME IN                    | Time this hour where this Base station has not been in unknown state        |
| SYNCHRONISATION            |                                                                             |
| STATE: UNKNOWN             |                                                                             |
| LAST REPORTED              | Time when system, last received sync information from this Base station     |
| SYNC                       |                                                                             |

#### 5.17.2 RTP Statistics

RTP statistics is related to this Base station only.

#### Screenshot:

| Total RTP connections (including connection type information, e-g-external, relay, recording)                                                             | 1                     |
|----------------------------------------------------------------------------------------------------|-----------------------|
| Max renoureest RTD connections (including connection type information, e.g. external, relay, recenting)<br>Total Time spend in max RTP connections in use | 1<br>00:00:00 (H.M.S) |
| Gammer RTP connections (including connection type information, e.g.external, nelley, recording)                                                           | 0                     |

| PARAMETERS       | DESCRIPTION                                                                         |
|------------------|-------------------------------------------------------------------------------------|
| TOTAL RTP        | The life time total count of instantiated RTP streams.                              |
| CONNECTIONS      |                                                                                     |
| (INCLUDING       |                                                                                     |
| CONNECTION TYPE  |                                                                                     |
| INFORMATION,     |                                                                                     |
| E.G. EXTERNAL,   |                                                                                     |
| RELAY,           |                                                                                     |
| RECORDING)       |                                                                                     |
| MAX CONCURRENT   | The life time highest concurrent count of instantiated RTP streams.                 |
| RTP CONNECTIONS  |                                                                                     |
| (INCLUDING       |                                                                                     |
| CONNECTION TYPE  |                                                                                     |
| INFORMATION,     |                                                                                     |
| E.G. EXTERNAL,   |                                                                                     |
| RELAY,           |                                                                                     |
| RECORDING)       |                                                                                     |
| TOTAL TIME SPEND | The time we have spent in the highest concurrent count of instantiated RTP streams. |
| IN MAX RTP       |                                                                                     |

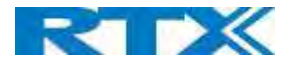

| CONNECTIONS IN  |                                                |
|-----------------|------------------------------------------------|
| USE             |                                                |
| CURRENT RTP     | The current count of instantiated RTP streams. |
| CONNECTIONS     |                                                |
| (INCLUDING      |                                                |
| CONNECTION TYPE |                                                |
| INFORMATION,    |                                                |
| E.G. EXTERNAL,  |                                                |
| RELAY,          |                                                |
| RECORDING)      |                                                |
| CURRENT         | Data only available if DSP module is installed |
| BLACKFIN DSP    |                                                |
| STATUS          |                                                |

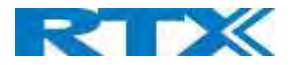

#### 5.17.3 IP - Stack statistics

IP - Stack statistics is related to this Base station only.

| Screenshot:                                                                            |  |
|----------------------------------------------------------------------------------------|--|
| IP - Stack statistics                                                                  |  |
| Total connections open                                                                 |  |
| Max concurrent connections open                                                        |  |
| Current connections open                                                               |  |
| Tokal number of to messages<br>Total number of comessages<br>total number of to arrors |  |

| PARAMETERS      | DESCRIPTION                                                                 |
|-----------------|-----------------------------------------------------------------------------|
| TOTAL           | The life time total count of used sockets.                                  |
| CONNECTIONS     |                                                                             |
| OPEN            |                                                                             |
| MAX CONCURRENT  | The life time highest concurrent count of used sockets.                     |
| CONNECTIONS     |                                                                             |
| OPEN            |                                                                             |
| CURRENT         | The current count of used sockets.                                          |
| CONNECTIONS     |                                                                             |
| OPEN            |                                                                             |
| TOTAL NUMBER OF | The life time total count of transmitted IP packets.                        |
| TX MESSAGES     |                                                                             |
| TOTAL NUMBER OF | The life time total count of received IP packets.                           |
| RX MESSAGES     |                                                                             |
| TOTAL NUMBER OF | The life time total count of errors occurred during IP packet transmission. |
| TX ERRORS       |                                                                             |

## 5.17.4 System Statistics

System Statistics is related to this Base station only.

#### Screenshot:

| Up time                | 04(12):59 (H:M:S)                        |
|------------------------|------------------------------------------|
| Current CPU load       | * Ite.11                                 |
| Current Heap urage     | Upad: 2020668 bytes, Pres: 7120464 bytes |
| Max Heap Issage (%)    | 24.5                                     |
| Mail guesse R05_SYSL03 |                                          |
| Mail queue ROS_0       | 0                                        |
| Mail queue R05_1       | 0                                        |
| Melligueve ROS_2       |                                          |
| Hall queue ROS_3       |                                          |
| Hail guoue RDB_4       | 0                                        |
| Hall guese KOS_S       |                                          |
|                        |                                          |

| PARAMETERS     | DESCRIPTION                                                                 |
|----------------|-----------------------------------------------------------------------------|
| UP TIME        | The time the base has been running consecutively.                           |
| CURRENT CPU    | The current load percentage of CPU. This is refreshed once every 5 seconds. |
| LOAD           |                                                                             |
| CURRENT HEAP   | The current use of heap in Bytes.                                           |
| USAGE          |                                                                             |
| MAX HEAP USAGE | The peak usage of heap in percentage.                                       |
| (%)            |                                                                             |
| MAIL QUEUE     | Size of internal mail queue for syslogs.                                    |
| ROS_SYSLOG     |                                                                             |
| MAIL QUEUE     | Size of internal mail queue.                                                |
| ROS_X          |                                                                             |

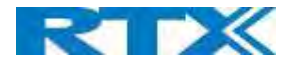

#### 5.18 Diagnostics

This page provides information about the Ethernet connection to each Base station and Extension.

#### 5.18.1 Base stations

#### Screenshot

#### Diagnostics

Base stations / Extensions / Logging

| Base Station<br>Name       | Active Dect Ext<br>(Mm/Ciss/CcOut/CcIn) | Active Dect Rep<br>(Mm/Ciss/CcOut/CcIn) | Active RTP<br>(Lcl/Rx BC) | Active Relay RTP<br>(Lcl/Remote) | Latency [ms]<br>(Avg.Min/Average/Avg.Max) |
|----------------------------|-----------------------------------------|-----------------------------------------|---------------------------|----------------------------------|-------------------------------------------|
| 192.168.11.120<br>SME VoIP | 0/0/0/0                                 | 0/0/0/0                                 | 0/0                       | 0/0                              | NA                                        |
| 192.168.11.146<br>SME VoIP | 0/0/0/0                                 | 0/0/0/0                                 | 0/0                       | 0/0                              | 1/1/1                                     |
| 192.168.11.155<br>SME VoIP | 0/0/0/0                                 | 0/0/0/0                                 | 0/0                       | 0/0                              | 1/1/1                                     |
| Sum                        | 0/0/0/0                                 | 0/0/0/0                                 | 0/0                       | 0/0                              | 1/1/1                                     |

| PARAMETERS                | DESCRIPTION                                                               |
|---------------------------|---------------------------------------------------------------------------|
| BASE STATION NAME         | Base IP address and Base station name from management settings            |
| ACTIVE DECT EXT           | Number of active DECT MAC connections to extensions in the different Base |
| (MM/CISS/CCOUT/CCIN)      | stations. Types of connection is (mm/Ciss/CcOut/CcIn)                     |
| ACTIVE DECT REP           | Number of active DECT MAC connections to repeaters in the different Base  |
| (MM/CISS/CCOUT/CCIN)      | stations. Types of connection is (mm/Ciss/CcOut/CcIn)                     |
| ACTIVE RTP                | Number of active RTP Streams used. Types of stream (Local RTP             |
| (LCL/RX BC)               | stream/Broadcast Receive RTP stream)                                      |
| ACTIVE RELAY RTP          | Number of active RTP Relay Streams used. Types of stream (Local RTP Relay |
| (LCL/REMOTE)              | stream/Remote RTP Relay stream)                                           |
| LATENCY [MS]              | Ping latency between Base station performed by base index 0.              |
| (AVG.MIN/AVERAGE/AVG.MAX) | Average Minimum delay/Average/Average Maximum delay)                      |

#### 5.18.2 Extensions

Information in the table will be visible if there is a handset Crash.

## Screenshot

#### Diagnostics

Base stations / Extensions / Logging

| Idx | No of HS restarts | Last HS restart (dd/mm/yyyy<br>hh:mm:ss) |
|-----|-------------------|------------------------------------------|
| 1   | 1                 | 15-08-2019 13:20:23                      |
| 2   | 0                 |                                          |
| 3   | 0                 |                                          |
| 4   | 0                 |                                          |

| PARAMETERS        | DESCRIPTION                                               |
|-------------------|-----------------------------------------------------------|
| IDX               | Extension Index number                                    |
| NO OF HS RESTARTS | Number of times that the Handset have restarted           |
| LAST HS RESTART   | Date and time of the last time the Handset have restarted |
| (DD/MM/YYYY       |                                                           |
| HH:MM:SS)         |                                                           |

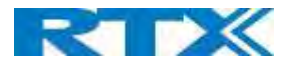

#### 5.18.3 Logging

The Diagnostics/Logging page allows you to collect system diagnostics information into a zip file.

| Diagnostics                                                            |                                                                                                    |                                                                                                    |              |    |    |    |    |    |
|------------------------------------------------------------------------|----------------------------------------------------------------------------------------------------|----------------------------------------------------------------------------------------------------|--------------|----|----|----|----|----|
| Base stations / Extensions / Loggin                                    | g                                                                                                    |                                                                                                    |              |    |    |    |    |    |
| RSX internal tracing                                                   | Disabled •                                                                                                    |                                                                                                    |              |    |    |    |    |    |
| PCAP internal tracing                                                  | <ul> <li>Trace packets to/from this base (except Audio)</li> <li>Trace audio packets to/from this base</li> <li>Trace received broadcast packets</li> <li>Trace received IPv4 multicast packets</li> </ul> |                                                                                                    |              |    |    |    |    |    |
|                                                                        | Expert tracing - input in hex format (e.g. 0x67):<br>Trace received packet with<br>destination MAC between<br>(compare between each byte):                                                                 |                                                                                                    | x67):<br>to  | to | to | to | to | to |
|                                                                        | <ul> <li>Trace received E</li> <li>Trace received I</li> <li>Trace received T</li> </ul>                                                                                                    | thertype<br>Pv4 protocol<br>CP/UDP port                                                                                  |              |    |    |    |    |    |
| Info                                                                   | The traces are store<br>so please download<br>after the incident ha                                                                                                    | d in ring buffers,<br>the traces immediately<br>is happened.                                                             |              |    |    |    |    |    |
|                                                                        | Save                                                                                                    | Cancel                                                                                                    | Reset traces |    |    |    |    |    |
| Download traces from:                                                  | All Basestations                                                                                                    | Current Basestation                                                                                                    | rsions       |    |    |    |    |    |
| Info<br>Download traces from:<br>Please enable javascript and use Edge | The traces are store<br>so please download<br>after the incident ha<br>Save<br>All Basestations<br>42, Firefox 61, Chrome                                                                                  | d in ning buffers,<br>the traces immediately<br>is happened.<br>Cancel<br>Current Basestation<br>68 or later browser ver | Reset traces |    |    |    |    |    |

#### 5.18.3.1 RSX internal tracing

RSX internal tracing can be either Enabled or Disabled. When the feature is enabled, the traced data is used by the RTX engineers which are the only ones that can debug the traces.

#### 5.18.3.2 PCAP internal tracing

This feature allows the user to choose which trace to investigate by selecting the desired parameter.

| PARAMETERS          | DESCRIPTION                                                                               |
|---------------------|-------------------------------------------------------------------------------------------|
| TRACE PACKETS       | If selected, all Ethernet packets sent to/from the Base station's MAC address will be     |
| TO/FROM THIS BASE   | traced. Broadcast packets sent from the base are also being traced.                       |
| (EXCEPT AUDIO)      |                                                                                           |
| TRACE AUDIO PACKETS | If selected, RTP streams to/from the BS will be traced. Audio packets are filtered by the |
| TO/FROM THIS BASE   | port number used for RTP packets which is set on the web page                             |
| TRACE RECEIVED      | If selected, all broadcast packets received by the BS will be traced.                     |
| BROADCAST PACKETS   |                                                                                           |
| TRACE RECEIVED IPV4 | If selected, all received IPv4 multicast packets will be traced                           |
| MULTICAST PACKETS   |                                                                                           |
| TRACE RECEIVED      | If selected, each byte of the received destination MAC is checked if it is in the trace   |
| PACKET WITH         | range                                                                                     |
| DESTINATION MAC     |                                                                                           |
| BETWEEN             |                                                                                           |
| TRACE RECEIVED      | If selected, the user can select 3 received Ethertypes to trace                           |
| ETHERTYPE           |                                                                                           |
| TRACE RECEIVED IPV4 | If selected, the user can select 3 received IPv4 protocols to trace                       |
| PROTOCOL            |                                                                                           |

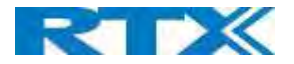

| TRACE RECEIVED | If selected, the user can select 3 received TCP/UDP ports to trace. |
|----------------|---------------------------------------------------------------------|
| TCP/UDP PORT   |                                                                     |

#### 5.18.3.3 Info

The section gives information about the traces and allows the user to "Save", "Cancel" or "Reset traces".

#### 5.18.3.4 Download traces from

The feature allows the user to choose from which Base stations to download the traces. If it is a Multi cell system, the data can be downloaded from all Base stations, else system diagnostics can be downloaded from the current machine. The zip file includes all type of information, such as RSX trace, Syslog, SIP Log, Config file(s), etc.

#### 5.19 Settings – Configuration File Setup

This page provides non-editable information showing the native format of entire SME VoIP Configuration parameter settings. The **settings** format is exactly what is used in the configuration file. The configuration file is found in the TFTP server.

The filename for the configuration server is **<MAC\_Address>.cfg**. The configuration file is saved in the folder **/Config** in the TFTP sever.

There are three ways to edit the configuration file or make changes to the **settings** page:

- Using the SME VoIP Configuration interface to make changes. Each page of the web interface is a template for which the user can customize settings in the configuration file.
- Retrieving the relevant configuration file from the TFTP and modify and enter new changes. This should be done with an expert network administrator.
- Navigate to the settings page of the VoIP SME Configuration interface > copy the contents of settings > save them to any standard text editor e.g. notepad > modify the relevant contents, make sure you keep the formatting intact > Save the file as <Enter\_MAC\_Address\_of\_RFP>.cfg > upload it into the relevant TFTP server.

An example of contents of settings is as follows:

~RELEASE=BEATUS\_FP\_V0400\_B0001 ~System Mode=51/51 %GMT\_TIME\_ZONE%:0x06 %COUNTRY\_VARIANT\_ID%:0x12 %COUNTRY\_REGION\_ID%:0x00 %TIMEZONE\_BY\_COUNTRY\_REGION%:0x01 %DST\_BY\_COUNTRY\_REGION%:0x01 %DST\_ENABLE%:0x02 %DST\_FIXED\_DAY\_ENABLE%:0x00 %DST\_START\_MONTH%:0x03 %DST\_START\_DATE%:0x00 ......

For detailed description on how to use provisioning please ask RTX support for the "Provisioning of SME VoIP System (24)" guide.

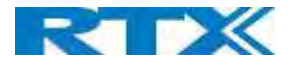

#### 5.20 Sys log

This page shows live feed of system level messages of the current Base station. The messages the administrator see here depends on what is configured at the Management settings. The Debug logs can show only **Boot Log** or **Everything** that is all system logs including boot logs.

The Debug log is saved in the file format **<Time\_Stamp>b.log** in a relevant location in the TFTP server as specified in the upload script.

#### A sample of debug logs is as follows:

0101000013 [N](01):DHCP Enabled 0101000013 [N](01):IP Address: 192.168.10.101 0101000013 [N](01):Gateway Address: 192.168.10.254 0101000013 [N](01):Subnet Mask: 255.255.255.0 0101000013 [N](01):TFTP boot server not set by DHCP. Using Static. 0101000013 [N](01):DHCP Discover completed 0101000013 [N](01):Time Server: 192.168.10.11 0101000013 [N](01):Boot server: 10.10.104.63 path: Config/ Type: TFTP 0101000013 [N](01):RemCfg: Download request of Config/00087b077cd9.cfg from 10.10.104.63 using TFTP 0101000014 [N](01):TrelAccept success [4]. Listening on port 10010 0101000019 [N](01):RemCfg: Download request of Config/00087b077cd9.cfg from 10.10.104.63 using TFTP 0101000019 [N](01):RemCfg: Download request of Config/00087b077cd9.cfg from 10.10.104.63 using TFTP

#### To dump the log simply copy and paste the full contents.

#### 5.21 SIP Logs

This page shows SIP server related messages that are logged during the operation of the SME system. The full native format of SIP logs is saved in the TFTP server as **<MAC\_Address><Time\_Stamp>SIP.log** These logs are saved in 2 blocks of 17Kbytes. When a specific SIP log is fully dumped to one block, the next SIP logs are dumped to the other blocks.

An example of SIP logs is shown below:

Sent to udp:192.168.10.10:5080 at 12/11/2010 11:56:42 (791 bytes) REGISTER sip:192.168.10.10:5080 SIP/2.0 Via: SIP/2.0/UDP 192.168.10.10:5063;branch=z9hG4bKrlga4nkuhimpnj4.qx Max-Forwards: 70 From: <sip:Ext003@192.168.10.10:5080>;tag=3o5l314 To: <sip:Ext003@192.168.10.10:5080> Call-ID: p9st.zzrfff66.ah8 CSeq: 6562 REGISTER Contact: <sip:Ext003@192.168.10.101:5063> Allow: INVITE, CANCEL, BYE, ACK, REGISTER, OPTIONS, REFER, SUBSCRIBE, NOTIFY, MESSAGE, INFO, PRACK Expires: 120 User-Agent: Generic-DPV-001-A-XX(Generic\_SIPEXT2MLUA\_v1) Content-Type: application/X-Generic\_SIPEXT2MLV1

To dump the log simply copy and page the full contents.

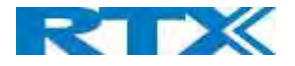

## 6 How-To setup a Multi Cell System

This chapter describes how to setup a multi cell system, add and synchronize one or multiple Base stations to the network.

**NOTE:** It is possible to have RTX8660 and Rove B4 in the same chain, but the features of the system will be reduced to RTX8660. This means that if a user has a multi cell system with 50x Rove B4 and adds 1x RTX8660, the system will run on the RTX8660 features and exclude the extra ones from Rove B4.

#### 6.1 Adding Base stations

Here are the recommended steps to add Base stations to network:

- **STEP 1** Connect the Base station to a private network via standard Ethernet cable (CAT 5).
- **STEP 2** Use one of the two methods to determine the Base station IP address.
  - a. Use the IP find menu on the handset (enter the main Menu and type **\*47\***) to determine the IP address of the Base station by matching the MAC address on the back of the device with the MAC address list on the handset
  - b. Use the IPdect feature (for more details, go to chapter 3.5.2 Using Browser IPDECT)
- **STEP 3** Open browser on the computer and type in the IP address of the base. Press "Enter" to access the base Login to the Base station.
- **STEP 4** Once you have been authenticated, the browser will display front end of the SME Configuration Interface. The front end will show relevant information of the Base station.

| creenshot         |                             |               |               |                                     |                             |
|-------------------|-----------------------------|---------------|---------------|-------------------------------------|-----------------------------|
|                   | SME VOIP                    |               |               |                                     |                             |
| Home/Status       | Welcome                     |               |               |                                     |                             |
| Extensions        | System Information:         |               |               | Multi cell Disabl                   | ed                          |
| Servers           | System Type:<br>RF Band:    |               |               | Generic SIP (RFC                    | 3261)<br>/C1) (00/00/00/7f) |
| Network           | Current local time:         |               |               | 03/Oct/2017 13:0<br>00:02:53 (H:M:5 | 1:41                        |
| Management        | RFPI Address:               |               |               | 116E61A9; RPN:(                     | 0                           |
| Firmware Update   | IP Address:                 |               |               | 10.10.102.66                        | 001/20 Con 2017 12:00       |
| Time              | Firmware URL:               |               |               | Firmware update                     | server address:             |
| Country           | Base Station Status:        |               |               | Firmware path:<br>Idle              |                             |
| Security          | SIP Identity Status on this | Base Station: |               |                                     |                             |
| Central Directory | Press button to reboot.     |               |               |                                     |                             |
| Multi cell        | Reboot                      |               | Forced Reboot |                                     |                             |
| Repeaters         |                             |               |               |                                     |                             |
| Alarm             |                             |               |               |                                     |                             |
| Statistics        |                             |               |               |                                     |                             |
| Diagnostics       |                             |               |               |                                     |                             |
| Configuration     |                             |               |               |                                     |                             |
| Syslog            |                             |               |               |                                     |                             |
| SIP Log           |                             |               |               |                                     |                             |
| Logout            |                             |               |               |                                     |                             |

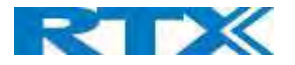

#### 6.1.1 Country and Time Server Setup

**STEP 5** Navigate to the "Country" page and configure the country and time settings.

Use the PC time feature or enter the relevant parameters on this page and press the **Save and Reboot** button. Make sure there is contact to the "Time server" otherwise the Multi-cell feature will not work.

You can verify whether the Time server is reachable by rebooting the Base station and verifying that the correct Time Server IP address is still in place.

#### Screenshot

| Country/Time Setting                | gs                                                                                                    |        |
|-------------------------------------|----------------------------------------------------------------------------------------------------|--------|
| Select country:                     | Danmark                                                                                                    | ~      |
| State / Region:                     | - Contraction of the second second se |        |
| Notes:                              |                                                                                                    |        |
| Select Language:                    | English                                                                                                    | Ŷ      |
|                                     | T:                                                                                                    |        |
|                                     | Time PC                                                                                                    |        |
| Time Server:                        | 0.dk.pool.ntp.org                                                                                                    |        |
| Allow broadcast NTP:                |                                                                                                    |        |
| Refresh time (h):                   | 24                                                                                                    |        |
| Set timezone by country/region:     |                                                                                                    |        |
| Timezone:                           | +1:00                                                                                                    | $\sim$ |
| Set DST by country/region:          |                                                                                                    |        |
| Daylight Saving Time (DST):         | Automatic                                                                                                    | ×      |
| DST Fixed By Day:                   | Use Month and Day of Week                                                                                                    | $\sim$ |
| DST Start Month:                    | March                                                                                                    | $\sim$ |
| DST Start Date:                     | 0                                                                                                    |        |
| DST Start Time:                     | 2                                                                                                    |        |
| DST Start Day of Week:              | Sunday                                                                                                    | $\sim$ |
| DST Start Day of Week Last in Month | Last In Month                                                                                                    | V      |
| DST Stop Month:                     | October                                                                                                    | $\sim$ |
| DST Stop Date:                      | 0                                                                                                    |        |
| DST Stop Time:                      | 2                                                                                                    |        |
| DST Stop Day of Week:               | Sunday                                                                                                    | $\sim$ |
| DST Stop Day of Week Last in Month  | Last In Month                                                                                                    | $\sim$ |
| Save and Reboot                     | Save                                                                                                    | ncel   |

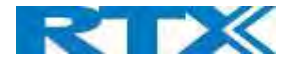

#### 6.1.2 SIP Server (or PBX Server) Setup

**STEP 6** Create the relevant SIP server (or PBX Server) information in the system. Each service provider/customer should refer SIP server vendor on how to setup SIP servers.

- a. Click the link **Server** at the left-hand column of home page. This is the place where you can add your SIP server for Base station use
- b. Next, from the Server page, click on the **Add Server** URL and enter the relevant SIP server information (an example is shown below).
- c. Choose **Disabled** on NAT adaption parameter if NAT function of the SIP aware router is not enabled. Enter the relevant parameters based on the description in the table below. Click **Save**.

| Screenshot    |                                            |                         |                                          |               |
|---------------|--------------------------------------------|-------------------------|------------------------------------------|---------------|
| Servers       |                                            |                         |                                          |               |
|               | Test:                                      |                         |                                          |               |
| Test:         | i cou                                      |                         |                                          |               |
| 192.168.11.99 | Server Alias:                              | Test                    |                                          |               |
| Add Server    | NAT Adaption:                              | Enabled                 |                                          |               |
| Remove Server | Registrar:                                 | 192.168.11.99           |                                          |               |
|               | Outbound Proxy:                            |                         |                                          |               |
|               | Conference Server:                         |                         |                                          |               |
|               | Call Log Server:                           |                         |                                          |               |
|               | Music on Hold Server:                      |                         |                                          |               |
|               | Reregistration time (s):                   | 600                     |                                          |               |
|               | SIP Session Timers:                        | Disabled                |                                          |               |
|               | Session Timer Value (s):                   | 1800                    |                                          |               |
|               | SIP Transport:                             | UDP                     | a la la la la la la la la la la la la la |               |
|               | Signal TCP Source Port:                    | Enabled                 |                                          |               |
|               | Use One TCP Connection per SIP Extension:  | Disabled                |                                          |               |
|               | RTP from own base station:                 | Disabled                |                                          |               |
|               | Keep Alive:                                | Enabled                 | •                                        |               |
|               | Show Extension on Handset Idle Screen:     | Enabled                 | •                                        |               |
|               | Hold Behaviour:                            | RFC 3264                |                                          |               |
|               | Local Ring Back Tone:                      | Enabled                 |                                          |               |
|               | Remote Ring Tone Control:                  | Disabled                |                                          |               |
|               | Attended Transfer Behaviour:               | Hold 2nd Call           |                                          |               |
|               | Directed Call Pickup:                      | Disabled                |                                          |               |
|               | Directed Call Pickup Code:                 |                         | _                                        |               |
|               | Group Call Pickup:                         | Disabled                |                                          |               |
|               | Group Call Pickup Code:                    |                         |                                          |               |
|               | Use Own Codec Priority:                    | Disabled                |                                          |               |
|               | DTMF Signalling:                           | RFC 2833                |                                          |               |
|               | DTMF Payload Type:                         | 101                     |                                          |               |
|               | Remote Caller ID Source Priority:          | PAI - FROM              |                                          |               |
|               |                                            | G7110                   |                                          |               |
|               | Codec Priority:                            | G726                    |                                          |               |
|               | - Max number of codecs is 5                |                         | ·                                        |               |
|               |                                            | Up Down                 | Reset Code                               | ecs Remove    |
|               | Use ptime:                                 | Enabled                 |                                          |               |
|               | RTP Packet Size:                           | 20 ms                   |                                          |               |
|               | RTCP:                                      | Enabled                 |                                          |               |
|               | Send SDP Capabilities in Offer (RFC 5939): | Disabled •              |                                          |               |
|               | Secure RTP:                                | Disabled                |                                          |               |
|               | Secure KTP Auti.                           | AFS CM 128 HMAC SHA1 32 |                                          |               |
|               |                                            | AES_CM_128_HMAC_SHA1_80 |                                          |               |
|               | SRTP Crypto Suites:                        |                         |                                          |               |
|               |                                            | Up Down                 | Paret Careta                             | Suites Demous |
|               |                                            | Down                    | Reset Crypto                             | Remove        |
|               | Save Cancel                                |                         |                                          |               |
|               |                                            |                         |                                          |               |

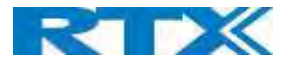

#### 6.1.3 Add an extension

**STEP 7** And an extension before you move to the Multi Cell page. Go to **Extensions – Add Extension**. Fill out the extension data, and press **Save** 

| Screenshot                           |                       |          |   |    |   |
|--------------------------------------|-----------------------|----------|---|----|---|
| Edit extension                       |                       |          |   |    |   |
| Line name:                           | 521                   | 1        |   |    |   |
| Handset:                             | Handset Idx 1         |          |   |    |   |
| Extension:                           | 521                   |          |   |    |   |
| Authentication User Name:            | 521                   |          |   |    |   |
| Authentication Password:             |                       | 1        |   |    |   |
| Display Name:                        | 521                   |          |   |    |   |
| XSI Username:                        |                       |          |   |    |   |
| XSI Password:                        |                       |          |   |    |   |
| Mailbox Name:                        |                       |          |   |    |   |
| Mailbox Number:                      |                       |          |   |    |   |
| Server:                              | Test: 192.168.11.99 • |          |   |    |   |
| Call waiting feature:                |                       | Enabled  | • |    |   |
| BroadWorks Busy Lamp Field List URI: |                       |          |   |    |   |
| BroadWorks Shared Call Appearance:   |                       | Disabled | • |    |   |
| BroadWorks Feature Event Package:    |                       | Disabled | ٠ |    |   |
| UaCSTA:                              |                       | Disabled | • |    |   |
| Forwarding Unconditional Number:     |                       | Disabled | ٠ |    |   |
| Forwarding No Answer Number:         |                       | Disabled | ٠ | 90 | s |
| Forwarding on Busy Number:           |                       | Disabled | • |    |   |
| Reject anonymous calls:              | Disabled •            |          |   |    |   |
| Save Cancel                          |                       |          |   |    |   |

You will now see the extension on the Extensions page. You do not need to fully register the extension

| Scr         | een               | shot          |                  |                         |                   |               |                        |                        |                     |               |              |       |
|-------------|-------------------|---------------|------------------|-------------------------|-------------------|---------------|------------------------|------------------------|---------------------|---------------|--------------|-------|
| Ext         | ens               | sions         |                  |                         |                   |               |                        |                        |                     |               |              |       |
| AC:         | 0000              |               |                  |                         |                   |               |                        |                        |                     |               |              |       |
|             | Sav               | e             | Cance            |                         |                   |               |                        |                        |                     |               |              |       |
| dd e        | xtensi<br>Regist  | on<br>ration  |                  |                         |                   |               |                        |                        |                     |               |              |       |
|             | Idx               | IPEI          | Handset<br>State | Handset Type<br>FW Info | FWU Progress      |               | VolP<br>Idx            | Extension              | Display Name        | Server        | Server Alias | State |
|             | 4                 | FEFFFFFFFFF   |                  |                         |                   | 10            | 4                      | 521                    | 521                 | 192.168.11.99 | Test         |       |
| <u>Inch</u> | c All /<br>eck Al |               |                  |                         |                   | Chec          | k All Ext<br>eck All E | ensions /<br>xtensions |                     |               |              |       |
| Vith.       | selecte           | ed: Delete Ha | indset(s) R      | egister Handset(s)      | Deregister Handse | t(s) <u>S</u> | tart SIP               | Registration(          | s) SIP Delete Exter | nsion(s)      |              |       |

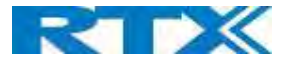

**STEP 8** Click on **Multi Cell** URL link from the left-handed menu to view the current Multi cell settings status of the current Base station. Brand new Base stations have **Multi cell system** feature disabled by default

| creenshot                                            |                        |        |
|------------------------------------------------------|------------------------|--------|
| Multi cell Settings                                  |                        |        |
| Multi Cell Status                                    |                        |        |
| System Information:<br>Last packet received from IP: | Idle                   |        |
| Settings for this unit                               |                        |        |
| These settings are used to connect                   | this unit to a system. |        |
| Multi cell system:                                   | Disabled               | $\sim$ |
| System chain ID:                                     | 512                    |        |
| Synchronization time (s):                            | 60                     | V      |
| Data Sync:                                           | Multicast              | ~      |
| Primary Data Sync IP:                                |                        |        |
| Multi cell debug:                                    | None                   | ~      |
|                                                      |                        |        |

**STEP 9** Next, the system administrator needs to create and enable Multi cell Settings profile for the current Base station. On the **Multi Cell settings** Page, choose **Enable** option from the drop-down menu of the **Multi cell system** parameter. Enable the **Multi cell debug** option if the system administrator wants some Multi-cell related logs to be catalogued by the system.

#### Screenshot

| Settings for this unit       |                               |
|------------------------------|-------------------------------|
| These settings are used to c | onnect this unit to a system. |
| Multi cell system:           | Disabled 💌                    |
| System chain ID:             | Enabled Disabled              |
| Synchronization time (s):    | 60                            |
| Data Sync:                   | Multicast 🖌                   |
| Multi cell debug:            | None 💌                        |

STEP 10 On the same Multi Cell Settings page, enter the relevant values for System chain ID and
 Synchronization time (s) respectively. The System chain ID is a geographically unique DECT cell identity allocated to bridge several Base stations together in a chain. An example is 55555. The Synchronization time (s) parameter is defined as period of time in seconds and ensures that a specific Base station synchronizes to the master Base station unit (by default 60).

NOTE: Do NOT use a chain ID similar to an extension.

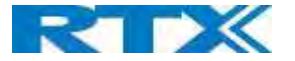

| Multi cell Settings                                                                                        |                          |                 |
|----------------------------------------------------------------------------------------------------|--------------------------|-----------------|
| Multi Cell Status<br>System Information:<br>Last packet received from IP:                                  | Unchained Allowed t      | o Join as Prima |
| Settings for this unit                                                                                     |                          |                 |
| These settings are used to connec                                                                          | t this unit to a system. |                 |
|                                                                                                    |                          |                 |
| Multi cell system:                                                                                         | Enabled                  |                 |
| Multi cell system:<br>System chain ID:                                                                     | 512                      | •               |
| Multi cell system:<br>System chain ID:<br>Synchronization time (s):                                        | 512<br>60                | •               |
| Multi cell system:<br>System chain ID:<br>Synchronization time (s):<br>Data Sync:                          | 512<br>60<br>Multicast   | •               |
| Multi cell system:<br>System chain ID:<br>Synchronization time (s):<br>Data Sync:<br>Primary Data Sync IP: | 512<br>60<br>Multicast   | •<br>•          |

Click the Save button to keep modified changes of multi cell settings into the Base station.

#### Screenshot

The parameters are successfully saved You will be redirected after 3 seconds

NOTE: After you save, the System information changes status to "Unchained Allowed to Join as Primary"

**NOTE:** The Multi Cell data synchronization ONLY works when the relevant **Time Server** is set in the system before Server/Subscriber profile is added or created. Refer to **STEP 5**.

**IMPORTANT:** Base stations must be rebooted after the time server has been set.

**IMPORTANT:** Only the main Base station should have all data entered such as extensions, servers, time, etc. The secondary devices that are joining the Multi cell system should be defaulted.

- **STEP 11** Logon to the Base station that you want to connect to the Multi Cell system.
- **STEP 12** Navigate to the multi Cell page and "Enable" **Multi Cell system**. Enter the **System Chain ID** that you used on the first Base station.
- STEP 13 Press Save and Reboot

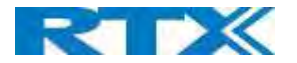

IMPORTANT: It takes up to 5 minutes (synchronization time) to add a new Base station to a Multi Cell System.

| Screens<br>Multi                                | hot<br>cell S                     | Settings         | 6          |                                      |                               |                  |                         |                  |                         |
|-------------------------------------------------|-----------------------------------|------------------|------------|--------------------------------------|-------------------------------|------------------|-------------------------|------------------|-------------------------|
| Multi C<br>System In<br>Last packe<br>Sync Data | formation<br>treceive<br>from IP: | n:<br>d from IP: |            | Keep Alive<br>192.168.1<br>192.168.1 | 1.219 12-Sep-2019 11<br>1.219 | :22:30           |                         |                  |                         |
| Setting                                         | s for t                           | this unit        |            |                                      |                               |                  |                         |                  |                         |
| These sett                                      | tings are                         | used to conn     | ect this u | nit to a sys                         | tem.                          |                  |                         |                  |                         |
| Multi cell s                                    | system:                           |                  |            | Enabled                              | *                             |                  |                         |                  |                         |
| System ch                                       | ain ID:                           |                  |            | 512                                  |                               |                  |                         |                  |                         |
| Synchronia                                      | zation tin                        | ne (s):          |            | 60                                   |                               |                  |                         |                  |                         |
| Data Sync                                       | :                                 |                  |            | Multicast                            | •                             |                  |                         |                  |                         |
| Primary Da                                      | ata Sync                          | IP:              |            |                                      |                               |                  |                         |                  |                         |
| Multi cell d                                    | debug:                            |                  |            | None                                 | •                             |                  |                         |                  |                         |
| DECT                                            | vstem                             | settings         |            |                                      |                               |                  |                         |                  |                         |
| These sett                                      | tinos are                         | DECT setting     | s for the  | system.                              |                               |                  |                         |                  |                         |
| REPI Syste                                      | em:                               | beer betting     |            | 13357DCF                             | : RPN:00                      |                  |                         |                  |                         |
| Auto confie                                     | gure DEC                          | T sync sourc     | e tree:    | Enabled                              | •                             |                  |                         |                  |                         |
| Allow mult                                      | ti primary                        | 1:               |            | Disabled                             |                               |                  |                         |                  |                         |
| Auto creat                                      | te multi p                        | rimary:          |            | Disabled                             | •                             |                  |                         |                  |                         |
| Baco ct                                         | tation                            | cottings         |            |                                      |                               |                  |                         |                  |                         |
| Number of<br>distributed                        | f SIP acci                        | ounts before     |            | 8                                    |                               | I                |                         |                  |                         |
| SIP Server                                      | r support                         | for multiple     |            | Disabled                             |                               | (used for roami  | na sianallina)          |                  |                         |
| registratio                                     | ns per ad                         | count:           | Ebaco      | Discolou                             |                               | Losca for robini | ng agnanng/             |                  |                         |
| stations/R                                      | epeaters                          | per base stal    | tion):     | 50/3                                 | •                             |                  |                         |                  |                         |
| -                                               | Save a                            | nd Reboot        | _          | Sa                                   | ive Can                       | cel              |                         |                  |                         |
|                                                 | cure a                            |                  |            |                                      |                               |                  |                         |                  |                         |
| Base St                                         | tation                            | Group            |            |                                      |                               |                  |                         |                  |                         |
| DECT sync                                       | source r                          | ecovery: Res     | tore save  | d tree / Sa                          | ve current tree               |                  |                         |                  |                         |
| ID                                              | RPN                               | Version          | MAC A      | ddress                               | IP Address                    | IP Status        | DECT sync source        | DECT<br>property | Base<br>Station<br>Name |
| 0                                               | 00                                | 911.1858         | 00087B     | 174649                               | 192.168.11.186                | This Unit        | Primary:RPN04 (-24dBm V | Locked           | SME VoIP                |
| 1                                               | 04                                | 911.1858         | 00087B     | 174620                               | 192.168.11.219                | Connected        | Select as primary *     | Primary          | SME VOIP                |
| Check All /                                     | Uncheck                           | All              |            |                                      |                               | -1               |                         |                  |                         |
| With select                                     | ted: Rem                          | ove from cha     | in         |                                      |                               |                  |                         |                  |                         |
|                                                 |                                   |                  |            |                                      |                               |                  |                         |                  |                         |
| DECT C                                          | hain                              |                  |            |                                      |                               |                  |                         |                  |                         |
| Primary: R                                      | PN04: SI                          | ME VOIP          |            |                                      |                               |                  |                         |                  |                         |
| Level 1:                                        | RPN00: S                          | SME VOIP         |            |                                      |                               |                  |                         |                  |                         |
|                                                 |                                   |                  |            |                                      |                               |                  |                         |                  |                         |
| -                                               | Reboo                             | ot chain         |            | F                                    | orce reboot chain             | Re               | configure DECT Tree     |                  |                         |

**STEP 14** To add more Base stations, repeat **STEP 9-12**.

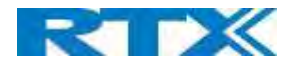

## 7 Adding Extensions

This section describes how to register the wireless handset to a Multi Cell system.

**NOTE:** Minimum one server must be registered to the base (system), otherwise a handset cannot be registered to the system. Please see chapter 6.1.2.

**STEP 1** Login to a Base station.

#### STEP 2 Select the Extensions menu and click Add extension

**STEP 3** Fill out the form and click **Save**. In the example below, we add the extension "510" and this SIP account got the same number as "Authentication User Name", "Password" and "Display Name".

| ~          |      |
|------------|------|
|            |      |
|            |      |
|            |      |
|            |      |
|            |      |
|            |      |
|            |      |
|            |      |
| ~          |      |
| Enabled ~  |      |
|            |      |
| Disabled V |      |
| Disabled V | Í    |
| Disabled V |      |
| Disabled V | 90 5 |
| Disabled V |      |
| Uisabled   | ~    |

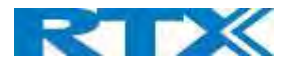

**STEP 4** In the handset and extensions list set a Check mark on the handset ldx, which you want to register and click **Register handset (s)**. The base is now open (in ready state) for handset registrations for 5 minutes

| Screenshot                         |                                |                                       |                   |                 |                     |                        |                     |               |              |       |
|------------------------------------|--------------------------------|---------------------------------------|-------------------|-----------------|---------------------|------------------------|---------------------|---------------|--------------|-------|
| Extension                          | S                              |                                       |                   |                 |                     |                        |                     |               |              |       |
| AC: 0000                           |                                |                                       |                   |                 |                     |                        |                     |               |              |       |
| Save                               | Cance                          | al                                    |                   |                 |                     |                        |                     |               |              |       |
| Add extension<br>Stop Registration |                                |                                       |                   |                 |                     |                        |                     |               |              |       |
| <u>Idx</u> <u>IPE</u>              | <u>Handset</u><br><u>State</u> | <u>Handset Type</u><br><u>FW Info</u> | FWU Progress      |                 | <u>VoIP</u><br>Idx  | Extension              | Display Name        | <u>Server</u> | Server Alias | State |
| 1 I FFFFF                          | FFFFF                          |                                       |                   |                 |                     | 510                    | 510                 | 192.168.11.99 | HDJSERVER    |       |
| <u>Check All /</u><br>Uncheck All  |                                |                                       |                   | Check<br>Unchec | All Ext<br>ck All E | ensions /<br>xtensions |                     |               |              |       |
| With selected: De                  | lete Handset(s)                | egister Handset(s)                    | Deregister Handse | t(s) Sta        | rt SIP              | Registration(          | s) SIP Delete Exter | ision(s)      |              |       |

- **STEP 5** Start the registration procedure on the handset by following step "a" to "d" below.
- a) Select main menu "Connectivity"

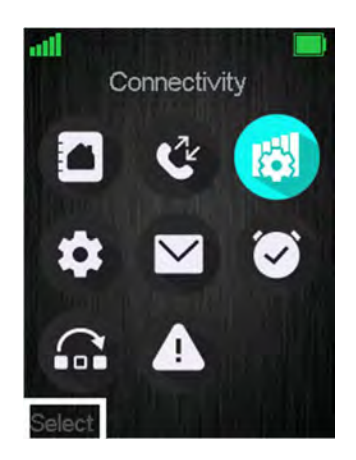

b) Select the menu "Register"

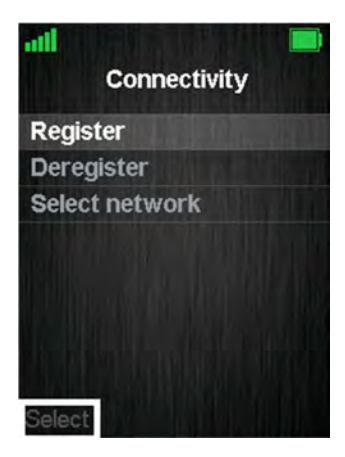

**c)** Select an empty spot in order to register the handset and enter the "Access code" which by default is "0000".

| all 📃           |
|-----------------|
| Connectivity    |
| Henrik Daugaard |
| Empty           |
| Empty           |
| Empty           |
| Empty           |
| Empty           |
| Empty           |
| Empty           |
| Select          |

SME VOIP SYSTEM GUIDE 1.1 Proprietary and Confidential

**d)** After a while the handset is registered, and the idle display is shown

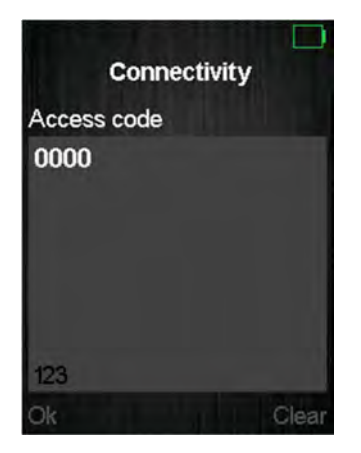

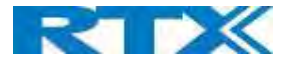

**NOTE:** The Access code (AC) is used to allow the handset to register to the base station. By default the value is 0000, but the user can change the AC to another numeric value. This can be done by editing the "AC" parameter, marked with green, on the Base screenshot from above.

**STEP 6** Confirm the registration from the unique handset IPEI which is displayed in column "IPEI" when the handset is successfully registered.

**NOTE:** The web page must be manually updated by pressing "F5" to see that the handset is registered; otherwise the handset IPEI (International Portable Equipment Identity) isn't displayed on the web page.

| Scre         | ens               | hot                        |                                |                         |                     |                |                    |                             |                    |               |                     |                      |
|--------------|-------------------|----------------------------|--------------------------------|-------------------------|---------------------|----------------|--------------------|-----------------------------|--------------------|---------------|---------------------|----------------------|
| Ext          | tens              | sions                      |                                |                         |                     |                |                    |                             |                    |               |                     |                      |
| AC:          | 0000              |                            |                                |                         |                     |                |                    |                             |                    |               |                     |                      |
|              | Sav               | re                         | Cancel                         |                         |                     |                |                    |                             |                    |               |                     |                      |
| Add e        | extensi<br>Regist | ion<br>ration              |                                |                         |                     |                |                    |                             |                    |               |                     |                      |
|              | <u>Idx</u>        | IPEI                       | <u>Handset</u><br><u>State</u> | Handset Type<br>FW Info | FWU Progress        |                | <u>VoIP</u><br>Idx | Extension                   | Display Name       | <u>Server</u> | <u>Server Alias</u> | State                |
|              | 1                 | 02788888DB                 | Present@RPN04                  | 8630<br>400.1           | Off                 |                | 1                  | <u>510</u>                  | 510                | 192.168.11.99 | HDJSERVER           | SIP Registered@RPN04 |
| Chec         | k All /<br>eck Al | 1                          |                                |                         |                     | Chec<br>Unch   | k All Ext          | ensions /<br>Extensions     |                    |               |                     |                      |
| Unch<br>With | eck Al            | l<br>ed: <u>Delete Har</u> | idset(s) <u>Register</u>       | Handset(s) Derec        | ister Handset(s) St | Unch<br>art SI | P Regist           | Extensions<br>ration(s) SIP | Delete Extension(s | 1             |                     |                      |

**STEP 7** Confirm the SIP registration by SIP State in right column.

**NOTE:** The web page must be manually updated by pressing "F5" to see that the handset is SIP registered; otherwise the handset SIP state isn't displayed on the web page.

Repeat **STEP 2-7** for each handset you want to register.

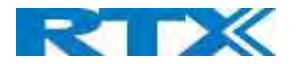

## 8 Firmware Upgrade Procedure

This step-by-step chapter describes how to upgrade or downgrade Base station(s) and/or handset(s) / repeater (s) to the relevant firmware provided by RTX.

#### 8.1 Network Dimensioning

In principle, several hardware and software components should be available or be satisfied before Base station/handset update can be possible.

The minimum hardware and software components that are required to be able update via TFTP include the following (but not limited to):

- Handsets
- Base stations
- TFTP Server (Several Windows and Linux applications are available)
- DHCP Server (Several Windows and Linux applications are available)
- Workstation (e.g. Normal terminal or PC)
- Any standard browser (e.g. Firefox)
- Public/Private Network

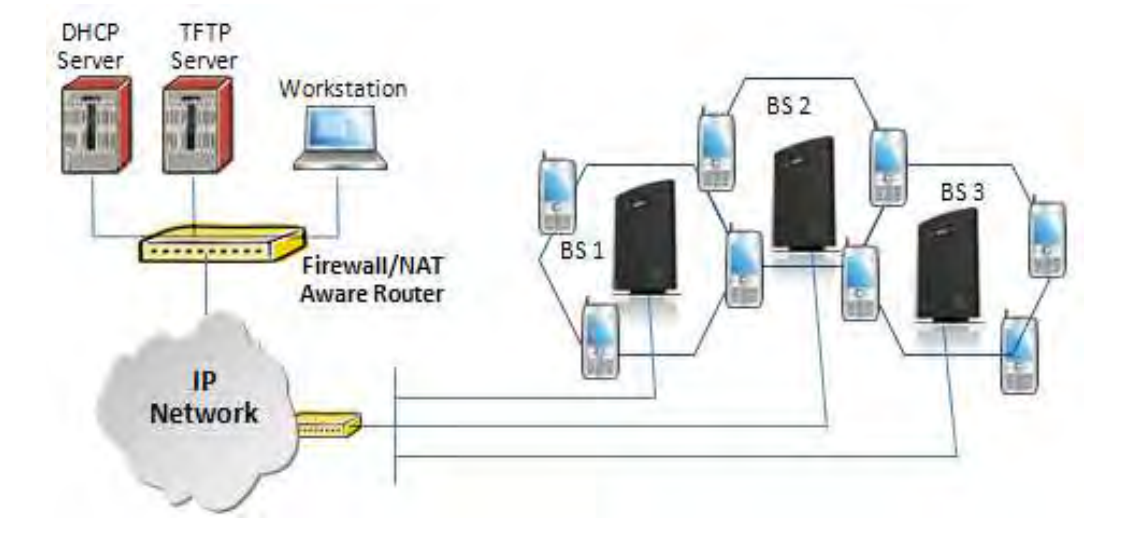

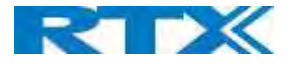

#### 8.2 TFTP Configuration

This section illustrates TFTP Server configuration using "SolarWinds" vendor TFTP Server. Create the following relevant folders as shown in the snap shots and choose defaults settings for the remaining options and save.

| and a second                                                                                  | oot Directory Ser                                                                          | curity Advanced                                                   | Security Auto-C      | lose Log |
|-----------------------------------------------------------------------------------------------|--------------------------------------------------------------------------------------------|-------------------------------------------------------------------|----------------------|----------|
| i⊂ c:                                                                                         |                                                                                            |                                                                   |                      |          |
| C:\<br>C<br>C<br>C<br>C<br>C<br>C<br>C<br>C<br>C<br>C<br>C<br>C<br>C<br>C<br>C<br>C<br>C<br>C | P-Root<br>gUpload<br>nfig<br>bug<br>wnload<br>wnload<br>g                                  |                                                                   |                      |          |
| TFTP:                                                                                         | OK<br>Server Configuration                                                                 | Cancel<br>ation<br>curity Advanced                                | Help                 |          |
|                                                                                               |                                                                                            | can be configured t                                               | o allow receiving o  | of files |
|                                                                                               | The TFTP Server (<br>only, transmitting of<br>receiving,                                   | f files only, or allow                                            | both, transmitting a | and      |
|                                                                                               | The TFTP Server of<br>only, transmitting of<br>receiving.<br>Receive<br>Transmi<br>Transmi | f files only, or allow<br>e only<br>t only<br>t and Receive files | both, transmitting a | and      |

**NOTE:** If TFTP server timeout settings are too short firmware upgrade might not complete. Recommended time out setting is more than 3 seconds.

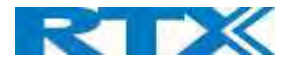

#### 8.3 Create Firmware Directories

The admin from the service provider's side must create the relevant firmware directory in the server where both old and new firmware(s) can be placed in it. (See the STEP above)

#### 8.3.1 Base:

On the TFTP server root, create directory's as in screenshot.

|   | + 0.711DJI #07 - |  |  |  |  |  |
|---|------------------|--|--|--|--|--|
| N | ame              |  |  |  |  |  |
| ê | 1.1              |  |  |  |  |  |
| 1 | [4024]           |  |  |  |  |  |
| Ĉ | [8430]           |  |  |  |  |  |
| C | [8630]           |  |  |  |  |  |
| C | [8660]           |  |  |  |  |  |
| C | [8663]           |  |  |  |  |  |
| C | [8830]           |  |  |  |  |  |
| C | [8930]           |  |  |  |  |  |
| C | [9430]           |  |  |  |  |  |
|   |                  |  |  |  |  |  |

Copy Base station firmware to the named directory.

| +0:/HDJ | FWU/8660/*.* |
|---------|--------------|
| Name    |              |
| 金[]     |              |
| 8660    | v0400_b0001  |

IMPORTANT: The 8663 directory name cannot be changed.

#### 8.3.2 Handsets/Repeaters:

On the TFTP server root, create directory "8430" or "8630" or "8830" or "8930" or "4024" depending on type.

| Name   |  |
|--------|--|
| 倉[]    |  |
| [4024] |  |
| [8430] |  |
| [8630] |  |
| [8660] |  |
| [8663] |  |
| [8830] |  |
| [8930] |  |
| [9430] |  |
|        |  |

Copy handset/repeater firmware to the named directory of each model.

| ▼0:/HD. | JFWU/8630/*.* |
|---------|---------------|
| Name    |               |
| 金[]     |               |
| 8630    | _v0400_b0001  |

IMPORTANT: The 8430, 8630,8830 and 8930 directory names cannot be changed.

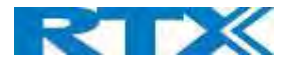

#### 8.4 Handset Firmware Update Settings

Scroll down and click on the **Firmware Update** URL link from the left-handed menu to view the Firmware Update Settings page.

| Screensho | t |
|-----------|---|
|-----------|---|

| Firmware Update Se              | ttings           |                    |                 |                    |
|---------------------------------|------------------|--------------------|-----------------|--------------------|
| Firmware update server address: | 10.1.24.10       | 3                  |                 |                    |
| Firmware path:                  | HDJFwu           |                    |                 |                    |
| Terminal file path:             |                  |                    |                 |                    |
| Туре                            | Required version | Required<br>branch | Startup picture | Background picture |
| Update Base Stations            | 0                | 0                  |                 |                    |
| 8630                            | 0                | 0                  |                 |                    |
| 8830                            | 0                | 0                  |                 |                    |
| 8430                            | 0                | 0                  |                 |                    |
| Save/Start Update               |                  |                    |                 |                    |

Type IP address and firmware path followed by save.

For Http download the firmware update server settings must be entered as follows:

| Scr | eer | ۱sh | ot |
|-----|-----|-----|----|
|     |     |     |    |

| Firmware Update Se              | ttings               |  |  |  |  |
|---------------------------------|----------------------|--|--|--|--|
| Firmware update server address: | HTTP://10.1.24.103 * |  |  |  |  |
| Firmware path:                  | HDJFwu               |  |  |  |  |
| Terminal file path:             |                      |  |  |  |  |

#### 8.5 Handset(s) and Repeater Firmware Upgrade

On the **Firmware Update Settings** page enter the relevant handset/repeater/Base station firmware for each device. Enter the required version (e.g. 440 for v440) and branch name (e.g. 1 for branch 01) to upgrade or downgrade. Afterwards, press the **Save/Start update** button to initialize the process of updating all devices.

| Screenshot                      |                  |                 |                 |                    |
|---------------------------------|------------------|-----------------|-----------------|--------------------|
| Firmware Update Se              | ttings           |                 |                 |                    |
| Firmware update server address: | betaware.rt      | x.net           |                 |                    |
| Firmware path:                  | dko_firmwa       | re              |                 |                    |
| Terminal file path:             |                  |                 |                 |                    |
| Туре                            | Required version | Required branch | Startup picture | Background picture |
| Update Base Stations            | 480              | 1               |                 |                    |
| 8631                            | 480              | 3               |                 |                    |
| 8430                            | 0                | 0               |                 |                    |
| Save/Start Update               |                  |                 |                 |                    |
|                                 |                  |                 |                 |                    |

SME VOIP SYSTEM GUIDE 1.1 Proprietary and Confidential

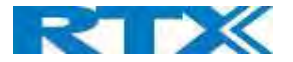

**NOTE:** To disable handset/repeater/Base station firmware process, type version 0 in the required version field, followed by the **Save/Start update** button. It is recommended to use version 0 after all units are upgraded.

**NOTE:** For handset TFTP/HTTP download only one handset type can be downloaded at the same time. In case two handset models are defined for fwu at the same time, fwu will fail.

#### 8.5.1 Monitor handset firmware upgrade

Handset firmware upgrade status is monitored on the Extensions page, "FWU Progress" column.

If the status says "Off" it means that the Required Version and Branch is set to "0" as it should be unless you're in process of updating/downgrading the firmware. The handset's firmware updating time is around 20-40 minutes.

The firmware upgrade/downgrade process has 6 states:

- Initializing
- In progress (% from 0-100)
- Verifying (% 0-100)
- Waiting for charger (The handset must be placed in charge and NOT removed until it reboots)
- Complete
- Off

#### Screenshot

| Ext   | ens                | ions           |                     |                         |                    |       |                    |               |                |               |              |                         |
|-------|--------------------|----------------|---------------------|-------------------------|--------------------|-------|--------------------|---------------|----------------|---------------|--------------|-------------------------|
| AC:   | 0000               |                |                     |                         |                    |       |                    |               |                |               |              |                         |
|       | Save               | •              | Cancel              |                         |                    |       |                    |               |                |               |              |                         |
| dd e  | xtensie<br>Registr | ation          |                     |                         |                    |       |                    |               |                |               |              |                         |
|       | Idx                | IPEL           | Handset State       | Handset Type<br>FW Info | EWU Progress       |       | <u>VoIP</u><br>Idx | Extension     | Display Name   | Server        | Server Alias | State                   |
| 0     | 1                  | 0328D1990E     | Present@RPN00       | 8631<br>480.2           | Off                | 4     | 1                  | 529           | 529            | 192.168.11.99 | Test         | SIP<br>Registered@RPN00 |
|       | 2                  | 027888187C     | Present@RPN00       | 8430<br>440.4           | 1%                 | -     | 2                  | 530           | 530            | 192.168.11.99 | Test         | SIP<br>Registered@RPN00 |
| Che   | k All /            |                |                     |                         |                    | Che   | ck All Ex          | tensions /    |                |               |              |                         |
| Unc   | neck Al            | 1              |                     |                         |                    | Unc   | heck All           | Extensions    |                |               |              |                         |
| Vith. | selecte            | d: Delete Hand | set(s) Register Har | ndset(s) Deregister     | Handset(s) Start S | IP Re | gistration         | (s) SIP Delet | e Extension(s) |               |              |                         |

#### 8.5.2 Monitor Repeater firmware upgrade

Repeater firmware upgrade status is monitored on the Repeaters page, under "FWU Progress".

The repeater's firmware updating time is around 20-30 minutes.

#### 8.5.3 Verification of Firmware Upgrade

The firmware upgrade is confirmed by the "FWU Progress" status in the FWU Colum on the handset extension list or repeater list. The "FWU info" column contains the software version and the "FWU Progress" column contains the status. In case status is "Complete", the unit is firmware upgraded.

Alternatively, the handset firmware can be verified from the Handset **Menu** by navigating to **Settings** and scrolling down to **Status. Entering this menu** will list information regarding Base station and handset firmware versions.

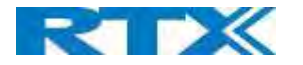

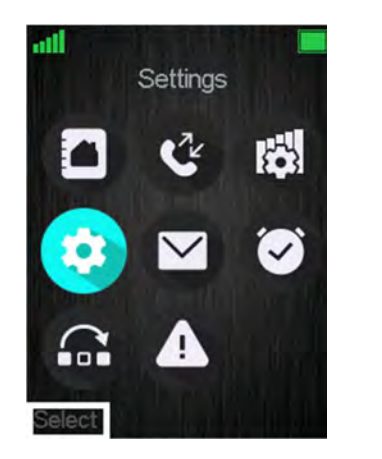

|        | Settings |  |
|--------|----------|--|
| Langu  | age      |  |
| LED si | gnal     |  |
| Power  | save     |  |
| Securi | ty       |  |
| Hands  | et name  |  |
| Reset  | settings |  |
| Status |          |  |

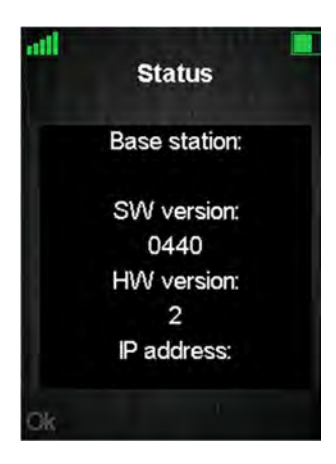

#### 8.6 Base station(s) Firmware Upgrade

On the Firmware Update page, Base stations are updated in the same way as repeaters and handsets.

After entering the required version and required branch, choose **Save/Start update** button and select **OK** from the dialog window to start the update/downgrade procedure.

The relevant Base station(s) will automatically reboot and retrieve the firmware specified from the server and update itself accordingly.

The base firmware update behavior is: Base will fetch the fwu file for approximately 3 minutes, then reboot and start flashing the LED again for approximately 3 minutes. Finally, it reboots in new version.

**NOTE:** All on-going voice calls are dropped from the Base station(s) immediately after the firmware update procedure has started.

#### 8.6.1 Base firmware confirmation

Base station firmware version status in a multicell environment can be seen in the **Multi Cell** overview page, column 4 (Version).

#### Screenshot

| ID | RPN | Version | MAC Address  | IP Address     | IP Status | DECT sync source         | DECT<br>property | Base<br>Station<br>Name |
|----|-----|---------|--------------|----------------|-----------|--------------------------|------------------|-------------------------|
| 0  | 00  | 400.1   | 00087B079207 | 192.168.11.106 | This Unit | Select as primary        | Primary          | SME VOIP                |
| 1  | 04  | 400.1   | 00087B0791FF | 192.168.11.169 | Connected | Primary:RPN00 (-26dBm) V | Locked           | SME VOIR                |

#### 8.6.2 Verification of Firmware Upgrade

If the firmware upgrade/downgrade does not start, you can check the syslog to see if the path is right. First, go to **Management** and set the "Syslog Level" parameter to "Debug". Press **Save** and afterwards click on the **Syslog** URL from the left-handed menu. On the displayed data it can be checked whether the upgrade/downgrade has been successful. Please see the example below of a failed firmware upgrade due to wrong path

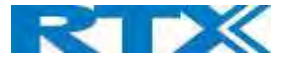

[FWU Downloading File tftp://10.1.24.103/FwuPath/8663/8663\_v0440\_b0001.fwu] [Base FWU started] [Base FWU ended with exit code 2101 (NE\_FILE\_TRANSFER\_EOF): End of file]

This is the path where the Base station expects to find the firmware: tftp://10.1.24.103/FwuPath/8663/8663 v0440 b0001.fwu

If such lines can be seen on the output, please check if the path or firmware file is in the correct directory.

#### 8.7 Upload startup/background picture to the handsets

As mentioned in the previous chapter 5.7 Firmware Update Definitions, the system allows the user to upload a startup and background image to the handset. Before the upload has started, please make sure that the handsets are registered and present to the Base station.

To start the image upload, please go to the **Firmware Update settings** menu and type in the location of the images in the "Terminal file path" field. Afterwards, type in the name of the image you would like to be displayed when the handset is powered on and click **Save/Start Update**.

| irmware update server address: | betaware.rt      | x.net           |                 |                    |
|--------------------------------|------------------|-----------------|-----------------|--------------------|
| irmware path:                  |                  |                 |                 |                    |
| erminal file path:             | dko_firmwa       | re              |                 |                    |
| уре                            | Required version | Required branch | Startup picture | Background picture |
| pdate Base Stations            | 423              | 1904            |                 |                    |
| 31                             | 0                | 0               | DECT1.bmp       | DECT2.bmp          |
| 830                            | 0                | 0               |                 |                    |
| 632                            | 0                | 0               | img123.bmp      |                    |

The progress of the uploading can be seen on the **Extensions** menu, under the "FW Progress" column. Just like the normal firmware upgrade, the startup/background image upload will show progress in %. Afterwards, the handset should be placed in the charger when "Waiting for charger" message has been displayed. After restarting, the handset will be ready to use.

Note: If the file is not found, the "FWU Progress" column will display "Error".

| xt   | ens     | ions       |               |                         |              |     |             |            |              |               |              |                         |
|------|---------|------------|---------------|-------------------------|--------------|-----|-------------|------------|--------------|---------------|--------------|-------------------------|
| 12.9 | Sav     |            | Cancel        |                         |              |     |             |            |              |               |              |                         |
| ld e | xtensis | ation      |               |                         |              |     |             |            |              |               |              |                         |
|      | Idx     | IPEI       | Handset State | Handset Type<br>FW Info | FWU Progress |     | VoIP<br>Idx | Extension  | Display Name | Server        | Server Alias | State                   |
| 2    | 1       | 0328019808 | Present@RPN04 | 8631<br>424,1704        | 19%          |     | 1           | 529        | 529          | 192.168.11.99 | Test         | SIP<br>Registered@RPN04 |
|      | 2       | 0298D9CFFB | Present@RPN00 | 8830<br>450.9           | Off          | 6   | 2           | 528        | 528          | 192.168.11.99 | Test         | SIR<br>Registered@RPN00 |
| 2    | 3       | 02EB6A792D | Present@RPN04 | 8632<br>490.3           | Error        | 11  | 3           | 527        | 527          | 192.168.11.99 | Test         | SIP<br>Registered@RPN04 |
| hea  | k All / |            |               |                         |              | Che | ck All Ext  | tensions / |              |               |              |                         |
| nct  | neck Al | 1          |               |                         |              | Und | heck All    | Extensions |              |               |              |                         |

**NOTE:** If the image is not present after restarting, please reset the settings of the handset. Go to **Settings – Reset settings.** 

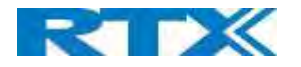

## 9 Multiline Feature

This section describes how to register the wireless handsets to a system with active multiline feature. One handset will be able to support up to 4 lines (4 different SIP accounts) ... A handset only supports 2 call appearances. The limitation of maximum 1000 terminals in the system is maintained, and the maximum number of SIP registrations that one Base station can handle, is maintained.

With 4 lines pr. extension maximum number of terminals registered in a system is 250.

With 1-line pr. extension maximum number of terminals registered in a system is 1000.

Still the limitation of 30 SIP accounts registered pr. base is maintained.

With 4 lines (SIP accounts) pr. terminal maximum number of terminals registered pr. base is 7.

The 4 SIP accounts pr. terminal follow the location of the terminal similar.

With multiline feature enabled 200 contacts in contact list is possible.

#### 9.1 How to setup Multiline.

- **STEP 1** Start by registering a handset as described above (*7 Appendix Adding extensions*).
- **STEP 2** To add a multiline, select the existing handset that you want to add the multiline to, instead of "New handset" (in this case Handset Idx 1).

| Add     | extension |  |
|---------|-----------|--|
| Line na | ame:      |  |

. . .

| 6006                  |                                                                                                    |                                                                                                    |                                                                                                    |                                                                                                    |
|-----------------------|----------------------------------------------------------------------------------------------------|----------------------------------------------------------------------------------------------------|----------------------------------------------------------------------------------------------------|----------------------------------------------------------------------------------------------------|
| New Handset •         |                                                                                                    |                                                                                                    |                                                                                                    |                                                                                                    |
| Handset Idx 1         |                                                                                                    |                                                                                                    |                                                                                                    |                                                                                                    |
| Handset Idx 2         | Ĩ.                                                                                                    |                                                                                                    |                                                                                                    |                                                                                                    |
| Handset Idx 4         |                                                                                                    |                                                                                                    |                                                                                                    |                                                                                                    |
| Handset Idx 5         |                                                                                                    |                                                                                                    |                                                                                                    |                                                                                                    |
|                       | 1                                                                                                    |                                                                                                    |                                                                                                    |                                                                                                    |
|                       |                                                                                                    |                                                                                                    |                                                                                                    |                                                                                                    |
|                       |                                                                                                    |                                                                                                    |                                                                                                    |                                                                                                    |
|                       | ]                                                                                                    |                                                                                                    |                                                                                                    |                                                                                                    |
| Test: 192.168.11.99 • |                                                                                                    |                                                                                                    |                                                                                                    |                                                                                                    |
|                       | Enabled                                                                                                    | ٠                                                                                                    |                                                                                                    |                                                                                                    |
|                       |                                                                                                    |                                                                                                    |                                                                                                    |                                                                                                    |
|                       | Disabled                                                                                                    | ٠                                                                                                    |                                                                                                    |                                                                                                    |
|                       | Disabled                                                                                                    | ٠                                                                                                    |                                                                                                    |                                                                                                    |
|                       | Disabled                                                                                                    | •                                                                                                    |                                                                                                    |                                                                                                    |
|                       | Disabled                                                                                                    | ٠                                                                                                    |                                                                                                    |                                                                                                    |
|                       | Disabled                                                                                                    |                                                                                                    | 90                                                                                                    | s                                                                                                    |
|                       | Disabled                                                                                                    | ,                                                                                                    |                                                                                                    |                                                                                                    |
|                       |                                                                                                    |                                                                                                    |                                                                                                    |                                                                                                    |
|                       | Book       New Handset       Handset Idx 1       Handset Idx 2       Handset Idx 3       Handset Idx 4       Handset Idx 5       New Handset | 6006         New Handset         Handset Idx 1         Handset Idx 2         Handset Idx 3         Handset Idx 5         New Handset         Image: Idx 5         New Handset         Image: Idx 5         New Handset         Image: Idx 5         New Handset         Image: Idx 6         Image: Idx 7         Image: Idx 7         Im | 6006          New Handset       •         Handset Idx 1       +         Handset Idx 2       +         Handset Idx 3       +         Handset Idx 5       •         New Handset       •         Test: 192.168.11.99       •         Enabled       •         Disabled       •         Disabled       •         Disabled       •         Disabled       •         Disabled       •         Disabled       •         Disabled       •         Disabled       • | 6006         New Handset         Handset Idx 1         Handset Idx 2         Handset Idx 3         Handset Idx 5         New Handset         Test: 192.168.11.99         Enabled         Disabled         Disabled         Disabled         Disabled         Disabled         Image: Image: Im |

**STEP 3** The extension will now show in the extension list with the same Idx and IPEI as the handset selected. **Note:** The handset must be rebooted for the changes to take effect.

| E | 5 | 02788DD16D Present@RPN04 | 8630<br>430.1 | Off | 5 | <u>6005</u> | 6005 | 192.168.11.99 | HDJSERVER | SIP Registered@RPN04 |
|---|---|--------------------------|---------------|-----|---|-------------|------|---------------|-----------|----------------------|
| L | 5 | 02788DD16D Present@RPN04 | 8630<br>430.1 | Off | 6 | <u>6006</u> | 6006 | 192.168.11.99 | HDJSERVER | SIP Registered@RPN04 |

The handset will now have two numbers 521 and 522.

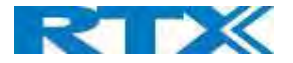

When making call the user can chose which line to call from. Simply enter the number to call and press line. Select the desired line and hook off to place the call from this line.

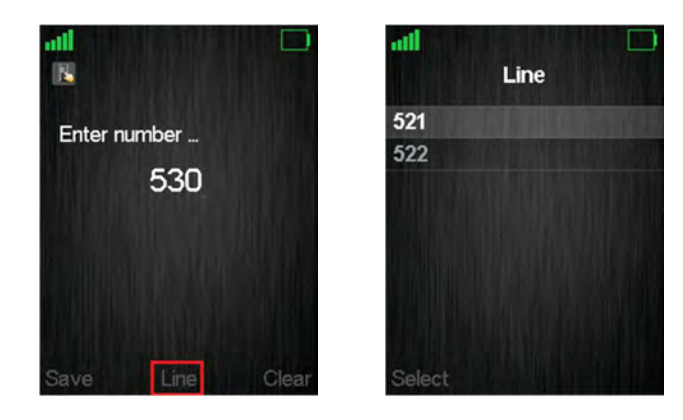

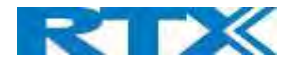

## 10 Functionality Overview

So far, a SME VoIP system has been set up. Next, in this chapter we list what features and functionalities are available in the system. The SME VOIP system supports all traditional and advanced features of most telephony networks. In addition, 3<sup>rd</sup> party components handle features like voice mail, call forward, conference calls, etc. A brief description of SME VOIP network functionalities is:

- **Outgoing/incoming voice call management:** The SME VOIP system can provide multiple priority user classes. Further, up to 3 repeaters can be linked to a Base-station.
- Internal handover: User locations are reported to SIP Server to provide differentiated services and tariff management. Within a DECT traffic area, established calls can seamlessly be handovered between Base-stations using connection handover procedures.
- Security: The RTX SME VOIP system also supports robust security functionalities for Base-stations. Most security<sup>2</sup> functionalities are intrinsically woven into the SME VOIP network structure so that network connections can be encrypted, and terminal authentication can be performed.

| CONNECTOR INTERFACES |                                                                                   |
|----------------------|-----------------------------------------------------------------------------------|
|                      | Connector: Ethernet PoE (Ethernet adaptor for normal power)                       |
| POWER                | IEEE 802.3: Power class 2 (3.84 – 6.49W)                                          |
| LAN INTERFACE        | Standard : 10BASE-T(IEEE 802.3 100Mbps)                                           |
|                      | Connector: RJ45 8/8                                                               |
| INTERNET PROTOCOL:   | • IPv4                                                                            |
|                      | • IPv6                                                                            |
| KEYS                 |                                                                                   |
|                      | 1 x Reset key                                                                     |
| LED INDICATOR        |                                                                                   |
|                      | One Status LED (multicolor, red, green, orange)                                   |
| RF                   |                                                                                   |
| FREQUENCY BANDS      | 1880 – 1900 MHz (EMEA)                                                            |
|                      | 1910 – 1930 MHz (Latam)                                                           |
|                      | 1920 – 1930 MHz (USA)                                                             |
|                      | These are software settings and need to be set when the Base station is packed in |
|                      | factory.                                                                          |
| OUTPUT POWER         | <250 mW (for USA < 140mW)                                                         |
| ANTENNA              | Two antennas for diversity                                                        |
| SOFTWARE UPDATE      | Y                                                                                 |
| DOWNLOADABLE         | Remote firmware update HTTPS/TFTP                                                 |

#### 10.1 Gateway Interface

<sup>2</sup> With active security with authentication 4 channels are supported SME VOIP SYSTEM GUIDE 1.1 Proprietary and Confidential

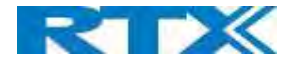

#### 10.2 System security support details

#### 10.2.1 TLS 1.2

The base station supports TLS 1.2 with the following algorithms:

TLS\_DHE\_RSA\_WITH\_AES\_256\_CBC\_SHA256TLS\_DHE\_RSA\_WITH\_AES\_256\_CBC\_SHATLS\_DHE\_RSA\_WITH\_AES\_128\_CBC\_SHA256TLS\_RSA\_WITH\_AES\_256\_CBC\_SHA256TLS\_RSA\_WITH\_AES\_256\_CBC\_SHATLS\_RSA\_WITH\_AES\_128\_CBC\_SHATLS\_RSA\_WITH\_AES\_128\_CBC\_SHATLS\_RSA\_WITH\_AES\_128\_CBC\_SHA256TLS\_RSA\_WITH\_AES\_128\_CBC\_SHA256TLS\_RSA\_WITH\_AES\_128\_CBC\_SHA256TLS\_RSA\_WITH\_AES\_128\_CBC\_SHA

The base station's provided server services is limited to the following:

TLS\_RSA\_WITH\_AES\_256\_CBC\_SHA256 TLS\_RSA\_WITH\_AES\_128\_CBC\_SHA256 TLS\_RSA\_WITH\_AES\_256\_CBC\_SHA TLS\_RSA\_WITH\_AES\_128\_CBC\_SHA

#### 10.2.2 SRTP

SRTP is supported according to RFC 3711 and RFC4568 with the following two crypto suites:

AES\_CM\_128\_HMAC\_SHA1\_32 AES\_CM\_128\_HMAC\_SHA1\_80

10.2.3 DECT

In terms of DECT, the following is supported:

DECT Standard Authentication Algorithm (DSAA) DECT encryption services with the DECT Standard Cipher (DSC) with a 35-bit initialization vector and encrypting the voice stream with 64-bit encryption

#### 10.2.4 Certificate support

DER encoded binary X.509 RSA 0-4096 bit (SHA-1 or SHA-256) certificates.

#### 10.2.5 HTTPS

HTTPS can be used for:

Management transfer protocol FWU download Configuration download Build in webserver.

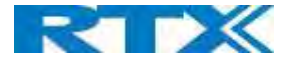

#### 10.2.6 Mutual TLS authentication (mTLS)

SIP via TLS with mutual authentication is supported.

Mutual authentication towards FWU and Configuration https server is supported.

#### 10.2.6.1 mTLS Setup

- STEP 1 Prepare an HTTPS web server with Trusted Server Certificates installed and running
- **STEP 2** Install Device identity Certificates on BASE WebUI / Security
- **STEP 3** Install Trusted Server Certificates on BASE WebUI / Security
- **STEP 4** Install Trusted Root Certificates on BASE WebUI / Security
- **STEP 5** Use Only Trusted Certificates is enabled on BASE WebUI / Security

#### 10.3 Detail Feature List

| CODECs               |                                                                                     |
|----------------------|-------------------------------------------------------------------------------------|
| G.711 PCM A-LAW & U- | Uncompressed voice                                                                  |
| LAW                  | Silence suppression ( No)                                                           |
| G.722                | Allows HD sound for the handset                                                     |
| G.726                | ADPCM, 32 Kbps                                                                      |
| G.729                | A G.729.1 (ehem. G.729 EV)                                                          |
|                      | Note: Only with additional module - an extra option that requires a board connector |
|                      | mounted in Gateway. Per default not mounted.                                        |
| OPUS                 | Support in NB and WB                                                                |
|                      | Note: Only with additional module - an extra option that requires a board connector |
|                      | mounted in Gateway. Per default not mounted.                                        |
| BV32                 | Reducing delay and complexity, while maintaining high audio quality                 |
| SIP                  |                                                                                     |
| RFC2327              | SDP: Session Description Protocol                                                   |
| RFC2396              | Uniform Resource Identifiers (URI): Generic Syntax                                  |
| RFC2833              | In-Band DTMF/Out of band DTMF support                                               |
| RFC2976              | The SIP INFO method                                                                 |
| RFC3261              | SIP 2.0                                                                             |
| RFC3262              | Reliability of Provisional Responses in the Session Initiation Protocol (PRACK)     |
| RFC3263              | Locating SIP Servers (DNS SRV, redundant server support)                            |
| RFC3264              | Offer/Answer Model with SDP                                                         |
| RFC3265              | Specific Event Notification                                                         |
| RFC3311              | The Session Initiation Protocol UPDATE Method                                       |
| RFC3325              | P-Asserted Identity                                                                 |
| RFC3326              | The Reason Header Field for the Session Initiation Protocol (SIP)                   |
| RFC3489              | STUN                                                                                |
| RFC3515              | REFER: Call Transfer                                                                |
| RFC3550              | RTP: A Transport Protocol for Real-Time Application                                 |
| RFC3581              | Rport                                                                               |
| RFC3842              | Message Waiting Indication                                                          |
| RFC3891              | Replace header support                                                              |
| RFC3892              | The Session Initiation Protocol (SIP) Referred-By Mechanism                         |
| RFC3960              | Early Media and Ringing Tone Generation in the Session Initiation Protocol (SIP)    |
| RFC4475              | Session Initiation Protocol (SIP) Torture Test Messages                             |
| SIPS                 |                                                                                     |

SME VOIP SYSTEM GUIDE 1.1 Proprietary and Confidential

108 | Page

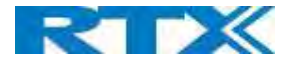

| SRTP               | Will limit number of active calls pr. base when enabled.                               |
|--------------------|----------------------------------------------------------------------------------------|
| WEB SERVER         |                                                                                        |
|                    | Embedded web server HTTP                                                               |
| OTHER FEATURES     | ***************************************                                                |
| QUALITY OF SERVICE | Type of Service (ToS) including DiffServ Tagging, and QoS per IEEE 802.1p/g            |
| IP QUALITY         | Warning – Network outage, VoIP service outage                                          |
|                    | Adaptive Jitter Buffer support                                                         |
| AUTOMATIC DST      |                                                                                        |
| TONE SCHEME        | Country Depend Tone Scheme                                                             |
| ETHERNET FEATURES  |                                                                                        |
| SPEED DUPLEX       | 10 & 100 duplex                                                                        |
| VLAN               | VLAN (802.1p/g)                                                                        |
| DHCP SUPPORT       |                                                                                        |
| STATIC IP          |                                                                                        |
| TLS 1.2srtp        | For secure connections (SCA-256)                                                       |
| TFTP               | For configuration download.                                                            |
| НТТР               | For configuration download.                                                            |
| HTTPS              | For secure configuration download.                                                     |
| TCP/IP/UDP         |                                                                                        |
| SNTP               | For internet clock synchronization                                                     |
| QUALITY OF SERVICE | Type of Service (ToS) including DiffServ Tagging, and QoS per IEEE 802.1p/g            |
| DHCP OPTION        | 66                                                                                     |
| DNS SRV            |                                                                                        |
| DECT               | 1                                                                                      |
| DECT CAP           | Connectionless handover, enhanced location registration                                |
| CAT-IQ V1.0        | Wideband Speech                                                                        |
| GENERAL TELEPHONY  |                                                                                        |
| HANDSET SUPPORT    | 10 simultaneous handsets supported (single cell)                                       |
|                    | (10 call / single cell and 8 call/Multi cell)                                          |
|                    | Total 1000 simultaneous call supported / system                                        |
| VOIP ACCOUNTS      | 30 VoIP accounts per base – (maximum 254 bases per installation)                       |
|                    | Total 1000 VoIP accounts / system                                                      |
|                    | Maximum 1000 handsets per installation                                                 |
| SIMULTANEOUS CALLS | 4 Wideband calls (g.722) or 10 single cell, 8 multi cell narrowband calls (PCMA, PCMU, |
|                    | G.726) or mixed wideband and narrowband.                                               |
| CALL FEATURES      | Codec Negotiation                                                                      |
|                    | Codec Switching                                                                        |
|                    | Missed call notification                                                               |
|                    | Voice message waiting notification                                                     |
|                    | Date and Time synchronization                                                          |
|                    | Parallel calls                                                                         |
|                    | Common parallel call procedures                                                        |
|                    | Call transfer unannounced                                                              |
|                    | Call transfer announced                                                                |
|                    | Conference                                                                             |
|                    | Call Waiting                                                                           |
|                    | Calling line identity restriction                                                      |
|                    | Outgoing call                                                                          |
|                    | Call Toggle                                                                            |
|                    | Incoming call                                                                          |
|                    | Line identification                                                                    |
|                    | Multiple Lines                                                                         |

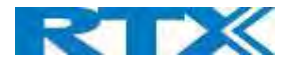

|              | Multiple calls                                                   |
|--------------|------------------------------------------------------------------|
|              | Call identification                                              |
|              | Calling Name Identification Presentation (CNIP)                  |
|              | Calling Line Identification Presentation (CLIP)                  |
|              | Call Hold                                                        |
|              | List of registered handsets                                      |
| CALL LOG     | 50 mixed between Incoming, outgoing, missed calls                |
| PHONE BOOK   | Common Phonebook with up to 3000 entries (Import via csv format) |
|              | Common Phonebook LDAP V2.0                                       |
|              | Local Phonebook (100 entries 8630 and 50 entries 8430)           |
| DND          | Do Not Disturb                                                   |
| CALL FORWARD | All                                                              |
|              | No Answer                                                        |
|              | Busy                                                             |
|              | Individual Speed dial                                            |
|              | Programmable Function keys                                       |
|              |                                                                  |

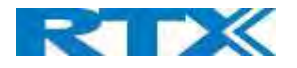

# Appendix

## 11 Appendix A: Basic Network Server(s) Configuration

In this chapter, we describe how to setup the various server elements in the system.

#### 11.1 Server setup

In the network, the server environment is installed as a centralized system.

The main server types hosted on the network include SIP, DNS/DHCP and HTTP/TFTP Servers. These servers can be hosted both in one or multiple windows and/or Linux Server environment.

Management servers are normally installed to monitor and manage the network in detail. Each Base-station status can be checked. Each Subscriber Terminal can be monitored over the air from a centralized location.

Further, new software can be uploaded to all system elements from the centralized location (typically a TFTP server) on an individual basis. This includes Subscriber Handsets where the latest software is downloaded over the air.

#### 11.2 Requirements

Regardless of whether you will be installing a centrally provisioned system, you must perform basic TCP/IP network setup, such as IP address and subnet mask configuration, to get your organization's phones up and running.

#### 11.3 DNS Server Installation/Setup

Name server is a name server service installed in a server for mapping or resolution of humanly memorable domain names and hostnames into the corresponding numeric Internet Protocol (IP) addresses.

The customer should refer to the platform vendor either windows or Linux vendor for detail step-by-step guide on how to install and configure Domain Name System for internet access. In this section, we briefly describe hints on how to setup DNS behind NAT or Firewall.

#### 11.3.1.1 Hints on how to Configure DNS behind a Firewall/NAT

Proxy and Network Address Translation (NAT) devices can restrict access to ports. Set the DNS to use UDP port 53 and TCP port 53. For windows Servers, set the RCP option on the DNS Service Management console and configure the RCP to use port 135.

These settings should be enough to resolve some of potential issues that may occur when you configure DNS and firewalls/NAT.

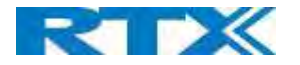

#### 11.4 DHCP Server Setup

A DHCP Server allows diskless clients to connect to a network and automatically obtain an IP address. This server is capable of supplying each network client with an IP address, subnet mask, default gateway, an IP address for a WINS server, and an IP address for a DNS server. This is very often used in enterprise networks to reduce configuration efforts. All IP addresses of all computers/routers/bases are stored in a database that resides on a server machine.

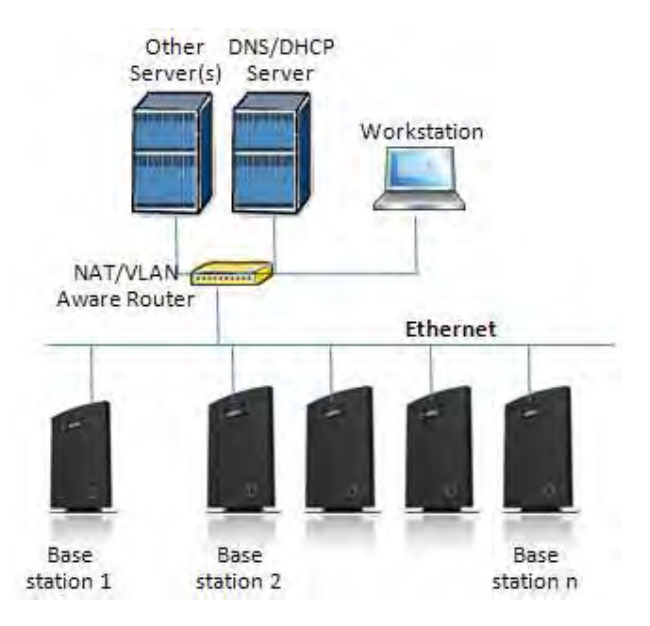

The network administrator should contact the relevant vendors for detail information or step-by-step procedure on how to install and setup DHCP process or service on windows/Linux servers. In this section, we will provide some hints of how to resolve potential problems to be encountered you setup DHCP Servers.

#### 11.4.1 Hint: Getting DHCP Server to Work

Windows Server:

#### 1) Clients are unable to obtain an IP address

If a DHCP client does not have a configured IP address; it generally means that the client has not been able to contact a DHCP server. This is either because of a network problem or because the DHCP server is unavailable. If the DHCP server has started and other clients have been able to obtain a valid address, verify that the client has a valid network connection and that all related client hardware devices (including cables and network adapters) are working properly.

#### 2) The DHCP server is unavailable

When a DHCP server does not provide leased addresses to clients, it is often because the DHCP service has failed to start. If this is the case, the server may not have been authorized to operate on the network. If you were previously able to start the DHCP service, but it has since stopped, use Event Viewer to check the system log for any entries that may explain the cause.

Next, restart the DHCP service, click **Start**, click **Run**, type **cmd**, and then press ENTER. Type **net start dhcpserver**, and then press ENTER.

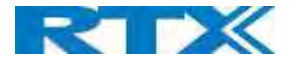

Linux Platform:

Troubleshooting DHCP, check the following:

- 1) Incorrect settings in the **/etc/dhcpd.conf** file such as not defining the networks for which the DHCP server is responsible;
- 2) NAT/Firewall rules that block the DHCP **bootp** protocol on UDP ports 67 and 68;
- **3)** Routers failing to forward the **bootp** packets to the DHCP server when the clients reside on a separate network. Always check your /var/logs/messages file for dhcpd errors.
- 4) Finally restart the **dhcpd** service daemon

#### 11.5 TFTP Server Setup

There are several TFTP servers in the market place; in this section, we describe how to setup a commonly used TFTP Server.

#### 11.5.1 TFTP Server Settings

The administrator must configure basic parameters of the TFTP application:

Specify UDP 69 port – for TFTP incoming requests and TCP 12000 – for remote management of the server. For file transmission, the server opens UDP ports with random numbers. In case the option **Enable NAT or firewall support** is activated on the server, the server uses the same port for files transmission and listening to the TFTP incoming requests (UDP 69 port on default).

Specify the interface bindings, TFTP root directory, port which the TFTP Server will listen, timeout and number of retries, and TFTP options supported by the server.

Screenshot

| ieneral Logging Adm                    | inistration                    |                       |
|----------------------------------------|--------------------------------|-----------------------|
| Network                                | _                              |                       |
| TFTP server port:                      | 69 👙                           | Enable firewall suppo |
| TFTP timeout:                          | 5 🛟 sec                        | <u>R</u> etries: 3    |
| Interface bindings —                   |                                | -                     |
| O Listen to <u>a</u> ll ava            | ilable interfaces              |                       |
| <ul> <li>Listen to the foll</li> </ul> | o <u>w</u> ing interfaces only | Y.                    |
| 127.0.0.1                              |                                |                       |
| 192.168.1.6                            | 7                              |                       |
| Advanced settings                      |                                |                       |
| Increase serve                         | r process priority             |                       |
| 🔲 Ignore invalid r                     | equests                        |                       |
| Do not regend                          | ACK in case of timed           | out                   |
| Accept TFTP options                    |                                |                       |
| Diksize                                | 📝 timeou                       | t 🔽 tsig              |
|                                        |                                |                       |

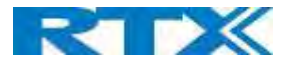

Configure the relevant TFTP virtual folder in the server. The TFTP virtual folder is the file folder, visible for TFTP clients under a certain name. You can set security settings separately for every virtual TFTP folder. Next, set rights to access TFTP folders according to the relevant clients.

#### Screenshot

| Virtual TFTP Fold                                 | ers                                                                                                    |                                                    |
|---------------------------------------------------|----------------------------------------------------------------------------------------------------|----------------------------------------------------|
| Virtual folder i<br>preprocessing<br>server behav | s a folder identified by virtual TFTP path. Ac<br>grules are specific for every repository. You<br>ior by creating multiple virtual folder. | ccess rights and request<br>can efficiently manage |
| Virtual folder on this                            |                                                                                                    |                                                    |
| Virtual folder                                    | Local Path                                                                                                    | <u>A</u> dd                                        |
| すい                                                | C:\TftpRoot\                                                                                                    | (T-4)                                              |
| Backups                                           | C:\TftpRoot\Backups\                                                                                                    |                                                    |
| T PIX                                             | C:\TftpRoot\PIX\                                                                                                    | Delete                                             |
|                                                   |                                                                                                    | Access                                             |
|                                                   |                                                                                                    | Close                                              |
|                                                   |                                                                                                    |                                                    |

#### 11.6 SIP Server Setup

SIP server is one of the main components of a network, dealing with the setup of all SIP calls in the network. A SIP server is also referred to as a SIP Proxy or a Registrar.

Although the SIP server is the most important part of the SIP based phone system, some servers only handles call setup and call tear down. It does not actually transmit or receive any audio. This is done by the media server in RTP.

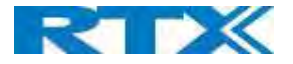

## 12 Appendix B: Using Base with VLAN Network

In this chapter, we describe how to setup a typical VLAN in the network.

#### 12.1 Introduction

In this chapter, we describe how to setup VLAN to typical network. There are three main stages involved in this procedure:

- a) Configure a VLAN Aware Switch to a specific (un)tagged VLAN ID, so the system can process untagged frames forwarded to it.
- b) Setup the Time Server (NTP Server) and other relevant network servers.
- c) Configure the HTTP server in the Base station to access the features in the PBX or system.

VLAN allows administrators to separate logical network connectivity from physical connectivity analogous to traditional LAN which is limited by its physical connectivity. Normally, users in a LAN belong to a single broadcast domain-and communicate with each other at the Data Link Layer or "Layer 2". LANs are segmented into smaller units for each IP subnets and here communication between subnets is possible at the Network Layer or "Layer 3", using IP routers.

A VLAN can be described as a single physical network that can be logically divided into discrete LANs that can operate independently of each other.

An Illustration of using VLANs to create independent broadcast domains across switches is shown below:

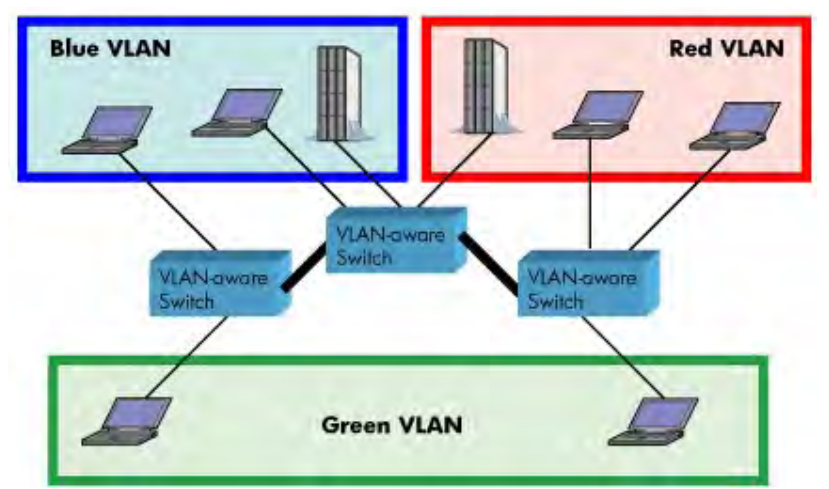

The figure above highlights several key differences between traditional LANs and VLANs.

- All switches are interconnected to each other. However, there are three different VLANs or broadcast domains on the network. Physical isolation is not required to define broadcast domains. If the figure was a traditional LAN without VLAN-aware switches, all stations would belong to one broadcast domain.
- All switch ports can communicate with one another at the Data Link Layer, if they become members of the same VLAN.
- The physical location of an end station does not define its LAN boundary.
  - 1. An end station can be physically moved from one switch port to another without losing its "view of the network". That is, the set of stations it can communicate with at the Data Link Layer remains the same, provided that its VLAN membership is also migrated from port to port.
  - **2.** By reconfiguring the VLAN membership of the switch port an end station is attached to, you can change the network view of the end station easily, without requiring a physical move from port to port.

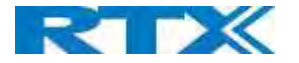

#### 12.2 Backbone/ VLAN Aware Switches

To implement a VLAN in your network, you must use VLAN-aware switches.

- Before we continue, let consider two rules to remember regarding the functioning of a regular LAN switch:
  - 1. When the switch receives a broadcast or multicast frame from a port, it floods (or broadcasts) the frame to all other ports on the switch.
  - 2. When the switch receives a unicast frame, it forwards it only to the port to which it is addressed.

A VLAN-aware switch changes the above two rules as follows:

- 1. When the switch receives a broadcast or multicast frame from a port, it floods the frame to only those ports that belong to the same VLAN as the frame.
- 2. When a switch receives a unicast frame, it forwards it to the port to which it is addressed, only if the port belongs to the same VLAN as the frame.
- 3. A unique number called the VLAN ID identifies each VLAN.

Which VLAN Does a Frame Belong To?

The previous section notes that a frame can belong to a VLAN. The next question is—how is this association made?

• A VLAN-aware switch can make the association based on various attributes of the type of frame, destination of MAC address, IP address, TCP port, Network Layer protocol, and so on.

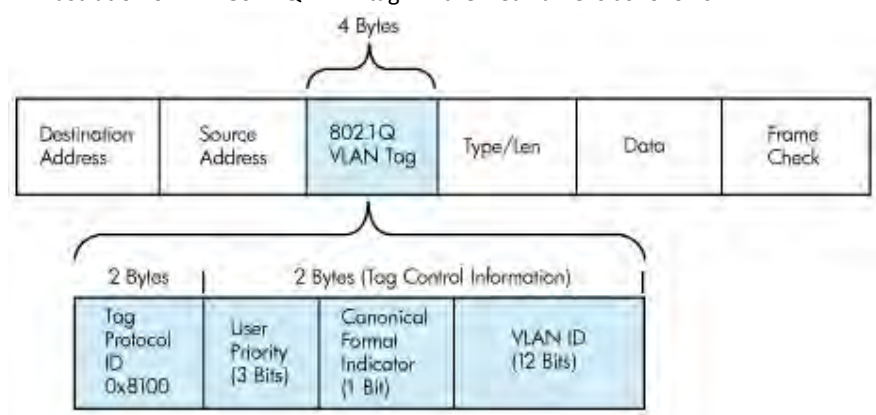

#### An illustration of IEEE 802.1Q VLAN tag in Ethernet frame is as follows:

#### 12.3 How VLAN Switch Work: VLAN Tagging

VLAN functionality can be implemented via explicit frame tagging by switches and end stations. Network switches and end stations that know about VLANs are said to be VLAN aware. Network switches and end stations that can interpret VLAN tags are said to be VLAN tag aware. VLAN-tag-aware switches and end stations add VLAN tags to standard Ethernet frames—a process called explicit tagging. In explicit tagging, the end station or switch determines the VLAN membership of a frame and inserts a VLAN tag in the frame header (see figure above for VLAN tagging), so that downstream link partners can examine just the tag to determine the VLAN membership.

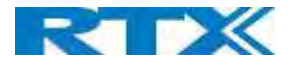

#### 12.4 Implementation Cases

Common types of usage scenarios for VLANs on typical VLAN switches: port-based VLANs, protocol-based VLANs, and IP subnet-based VLANs. Before figuring out which usage scenario suits your needs, you must understand what each type of usage scenario implies.

• **Port-based VLAN:** All frames transmitted by a NIC are tagged using only one VLAN ID. The NIC does not transmit or receive any untagged frames.

All protocols and applications use this virtual interface's virtual PPA to transmit data traffic. Therefore, all frames transmitted by that NIC port are tagged with the VLAN ID of that Virtual Interface.

- **Protocol-based VLAN:** The NIC assigns a unique VLAN ID for each Layer 3 protocol (such as IPv4, IPv6, IPX, and so on). Therefore, the VLAN ID of outbound frames is different for each protocol. An inbound frame is dropped if the protocol and VLAN ID do not match.
- IP subnet-based VLAN: The NIC assigns a unique VLAN ID for each IP subnet it belongs to. Therefore, the VLAN ID of outbound frames is different for different destination subnets. An inbound frame is dropped if the IP subnet and VLAN ID do not match.

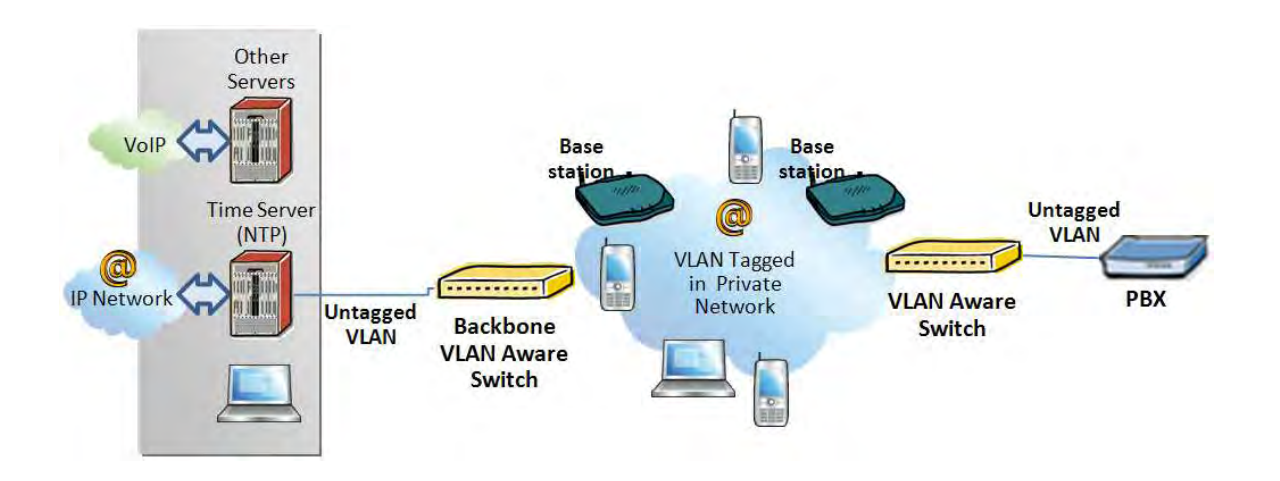

#### 12.5 Base station Setup

After the admin have setup the Backbone switch, next is to configure the Base station via HTTP interface.

- **STEP 1** Connect the Base station to a private network via standard Ethernet cable (CAT-5).
- STEP 2 Use one of the two methods to find the base IP
- **STEP 3** On the Login page, enter your authenticating credentials (the username and password is **admin** by default unless it is changed). Click **OK** button.
- **STEP 4** Once you have authenticated, the browser will display front end of the Configuration Interface. The front end will show relevant information of the base station.

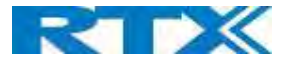

**STEP 5** Create the relevant SIP server information in the system. Each service provider/customer should refer SIP server vendor on how to setup SIP servers.

#### 12.6 Configure Time Server

**STEP 6** Navigate to the Time settings and configure it. Scroll on the left column and click on **Time** url link to Open the **Time Settings** Page. Enter the relevant parameters on this page and press the **Save** button.

| Screenshot                           |                          |       |
|--------------------------------------|--------------------------|-------|
| Time Settings                        | Time PC                  |       |
| Time Server:<br>Allow broadcast NTP: | 193.162.159.194          |       |
| Refresh time (h):                    | 24                       |       |
| Set timezone by country/region:      |                          |       |
| Timezone:                            | -6:00                    | ~     |
| Set DST by country/region:           |                          |       |
| Daylight Saving Time (DST):          | Automatic                | - 24  |
| DST Fixed By Day:                    | Use Month and Day of Wee | k 👻   |
| DST Start Month:                     | March                    | ~     |
| DST Start Date:                      | 0                        |       |
| DST Start Time:                      | 2                        |       |
| DST Start Day of Week:               | Sunday                   | ~     |
| DST Start Day of Week Last in Month  | Second First In Month    | - Se  |
| DST Stop Month:                      | November                 | ¥     |
| DST Stop Date:                       | 0                        |       |
| DST Stop Time:                       | 2                        |       |
| DST Stop Day of Week:                | Sunday                   | ~     |
| DST Stop Day of Week Last in Month   | First In Month           | 9     |
| Save and Reboot                      | Save C                   | ancel |

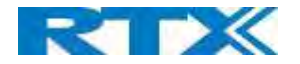

#### 12.7 VLAN Setup: Base station

**STEP 7** Navigate to the **Network** url > On the network page enter the relevant settings in the VLAN section > VLAN Id should be the same as those configured into the backbone.

|                   | SME VoIP                           |                             |        |                                              |                |   |
|-------------------|------------------------------------|-----------------------------|--------|----------------------------------------------|----------------|---|
| Home/Status       | Network Setti                      | ings                        |        |                                              |                |   |
| Extensions        |                                    |                             |        |                                              |                |   |
| Servers           | IP settings                        | DHCP                        |        | NAT Settings                                 | Disabled       | - |
| Network           | IP Address:                        | 192 168.11.203              |        | STUN Server:                                 | Distored       |   |
| Management        | Subnet Mask:                       | 255,255.255.0               |        | STUN Bindtime Determine:                     | Enabled        | Ý |
| Firmware Update   | Default Gateway:<br>DNS (Primary): | 192 168 11 254<br>10.1.1.10 |        | STUN Bindtime Guard:<br>Enable RPORT:        | 80<br>Disabled | Ý |
| Time              | DNS (Secondary):                   |                             |        | Keep alive time:                             | 90             |   |
| Country           | MONS:                              | Disabled                    | $\sim$ |                                              |                |   |
| Security          | VIAN Settings                      |                             |        | SIP/RIP Settings<br>Use Different SIP Ports: | Disabled       | ~ |
| Central Directory | ID:                                | 501                         | - 1    | RTP Collision Detection:                     | Enabled        | Ŷ |
| Repeaters         | User Priority:                     | 0                           |        | Always reboat on check-sync.                 | Disabled       | ~ |
| Alarm             |                                    |                             |        | Outbound Proxy Mode:                         | Use Always     | ~ |
| (iai iii)         | DHCP Options                       |                             |        | SIP To5/Do5:                                 | 0x68           | - |
| Statistics        | Plug-n-Play:                       | Enabled                     | ×      | RIP port:                                    | 50004          |   |
| Diagnostics       |                                    |                             |        | RTP port range:                              | 40             |   |
| Configuration     |                                    |                             |        | RTP ToS/QoS:                                 | 0xB8           |   |
| Syslog            | Save and Rel                       | boot                        | Save   | Cancel                                       |                |   |

## 13 Appendix C: Local Central directory file handling

In this appendix, the Local Central Directory file format, import and configuration is described.

#### 13.1 Central Directory Contact List Structure

The structure of Contact List is simple. The figure below shows an example of structure of Contact List in Text format and in Xml format. *Contact name must not contain more than 23 characters and contact number must not contain more than 21 digits.* 

| .csv o | r .txt |        |       |       |         |     |
|--------|--------|--------|-------|-------|---------|-----|
| File   | Edit   | Forma  | t ⊻ie | ew    | Help    |     |
| Denr   | 115 ;  | Iverse | n, +4 | 596   | 322382  |     |
| Tors   | ten    | Krogh  | Elg   | jaar  | d,2381  |     |
| Rune   | The    | or Jen | sen,  | 244   | 5       |     |
| Maij   | ia-L   | iisa K | nuds  | en,   | 2377    |     |
| lesp   | per :  | Jensen | ,234  | 16    |         |     |
| Kri5   | tia    | 1 Кјае | r,24  | 47    | 0.000   |     |
| Gitt   | e Dy   | /hr Pe | ters  | en,   | 2470    |     |
| Suke   | esh F  | Reddy, | 2749  |       |         |     |
| Mort   | en l   | Fredeg | od,4  | 726   | 2       |     |
| Anne   | mar    | ie Dah | 1,28  | 361   |         |     |
| Hans   | Ba     | :k,272 | 1     |       |         |     |
| Henr   | rik (  | llsen, | 2733  | £     | 201     |     |
| lens   | : Mai  | rtin 1 | ense  | en, 2 | 782     |     |
| Kenr   | ieth   | Skive  | ren,  | 236   | 3       |     |
| Lars   | s Ohi  | isten  | sen   | (RT   | X),2433 | £., |

.xml

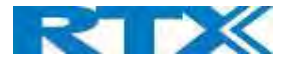

<u>File Edit Format View Help</u>

<IPPhoneDirectory> <DirectoryEntry> <Name>Mark Ross</Name> <Telephone>100</Telephone> <Office>+450123456789</office> <Mobile>+451123456789</Mobile> <Fax>+452123456789</Fax> </DirectoryEntry> </IPPhoneDirectory>

Txt file limitations:

- Contact name must NOT be longer than 23 characters (name will be truncated)
- Contact name must NOT contain ","
- Contact number must be limited to 21 digits (entry will be discarded, no warning)
- Contact number digits must be: +0123456789
- Contact number does not support SIP-URI
- Spaces between name section "," and number section is not supported

#### 13.2 Central Directory Contact List Filename Format

The Contact list is saved as file format: .txt .csv or .xml

#### 13.3 Import Contact List to Central Directory

On the **Central Directory** page, the admin should click on **Browse** button and the **Choose File to Load** dialog window will be shown.

On the **Choose File to Upload** dialog window, navigate to the directory or folder that contains the right file to be imported to the base station > Click on **Open** button.

#### Screenshot

#### **Central Directory**

| Location   | e .                      | Local  |                 |   | $\sim$        |   |
|------------|--------------------------|--------|-----------------|---|---------------|---|
| Server:    |                          |        |                 |   |               |   |
| Filenam    | e;                       |        |                 |   |               |   |
| Phonebo    | ook reload interval (s): | 0      |                 |   |               |   |
| S<br>Impoi | ave<br>rt Central Direc  | tory:  | Browse          |   |               |   |
| Load       | Open                     | TI- 00 | D 11 COL        |   |               |   |
|            | T →<br>Organize ▼ New f  | older  | → Desktop → CSV |   |               |   |
|            | 💷 This PC                |        |                 | ^ | Name          | ^ |
|            | Desktop                  |        |                 |   | bhonebook.csv |   |
|            | 🚆 Documents              |        |                 |   |               |   |

Next, click on the **Load** button. This will import the contents of contacts in the selected file into the relevant Base station.

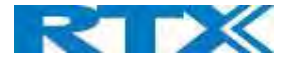

#### Screenshot

Import Central Directory: Filename: C:\Users\hdj\Desktop\CSV\ph\ Browse...

Load

The figure below shows the import procedure is in process.

Screenshot

## The parameters are successfully saved

You will be redirected after 3 seconds

#### 13.4 Central directory using server

Alternative way to import a Contact List is to get it from a server. First click on Management url to get Management Settings page, then select the protocol of your server (TFTP/HTTP/HTTPS) in Management Transfer Protocol, then save the setting by clicking Save.

#### Screenshot

| Settings                       |               |
|--------------------------------|---------------|
| Management Transfer Protocol:  | TFTP          |
| HTTP Management upload script: | HTTP<br>HTTPS |
| HTTP Management username:      |               |

Go back to Central Directory page and enter Server IP address (inclusive the path in the end of the address) and Filename of the contact list, then save the setting by clicking Save. (See example below).

#### Screenshot

| Centra | <b>Dire</b> | ctory |
|--------|-------------|-------|
|--------|-------------|-------|

| Location:                      | Local       | V |
|--------------------------------|-------------|---|
| Server:                        | 10.1.24.103 |   |
| Filename:                      | A.csv       | × |
| Phonebook reload interval (s): | 0           |   |

Save

Then reboot the Base station to ensure that the changes take effect.

#### 13.5 Verification of Contact List Import to Central Directory

On the Handset, navigate to Central Directory where the correct contact list should populate to the contacts uploaded to the Base station.

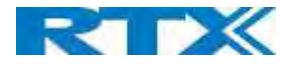

## 14 Appendix D: Provisioning.

Before provisioning, you should be aware of the file size limit. The Rove B4 base station supports files with size up to 1M.

#### 14.1 Provisioning approaches.

There are three ways of configuring the system.

- 1. Manual configuration by use of the Web server in the base station.
- 2. By use of configuration files that are uploaded from a disk via the "Configuration" page on the Web server.
- 3. By use of configuration files which the base station download from a configuration server.

#### 14.2 Manual Configuration by use of Web Server.

Configuring the system manually we use of web server is basically what is described earlier in this manual. With this approach, you must go through all steps to setup a complete system.

#### 14.3 Configuration by use of Uploaded Configuration Files.

Instead of configuring the base stations manually by entering the parameter values on the Web server, it is possible to use a configuration file that is uploaded from e.g. a PC. This can be done from the "Configuration" page on the Web server.

| Screenshot        |                                                                                                    |                                                                                                    |
|-------------------|----------------------------------------------------------------------------------------------------|----------------------------------------------------------------------------------------------------|
|                   | SME VoIP                                                                                                    |                                                                                                    |
| Home/Status       |                                                                                                    |                                                                                                    |
| Extensions        | Load Configuration: Browse                                                                                                    | Load Export Settings: Export                                                                                                    |
| Servers           | ~RELEASE=SKYWALKER FP_V0400_B0002                                                                                                    | 2                                                                                                    |
| Network           | %GMT TIME ZONE*:0x06<br>%COUNTRY VARIANT ID*:0x12                                                                                                    |                                                                                                    |
| Management        | *COUNTRY REGION_ID*:0x00<br>*TIMEZONE_BY_COUNTRY_REGION*:0x01                                                                                                    |                                                                                                    |
| Firmware Update   | *DST_EVACUATER: 0X02                                                                                                    |                                                                                                    |
| Time              | *DST_START_MONTH*:0x03<br>*DST_START_DATE*:0x00                                                                                                    |                                                                                                    |
| Country           | <pre>%DST_START_TIME%:0x02 %DST_START_DAY_OF_WEEK%:0x01</pre>                                                                                                    |                                                                                                    |
| Security          | <pre>%DST_START_WDAY_LAST_IN_MONTH%:0x02<br/>%DST_STOP_MONTH%:0x0B</pre>                                                                                                    |                                                                                                    |
| Central Directory | *DST_STOP_DATE*:0x00<br>*DST_STOP_TIME*:0x02<br>*DST_STOP_DAY_OF_WEEK*:0x01                                                                                                    |                                                                                                    |
| Repeaters         | <pre>\$DST STOP WDAY LAST IN MONTH%:0x00<br/>//%AC CODE%:"***********</pre>                                                                                                    |                                                                                                    |
| Alarm             | <pre>%LANGUAGE ID%:0x00 %MIN_JITTEUF_DEPTH%:0x02</pre>                                                                                                    |                                                                                                    |
| Statistics        | <pre>%MAX JITTBUF DEPTH%:0x07 %DIALPLAN ENABLED%:0x00</pre>                                                                                                    |                                                                                                    |
| Diagnostics       | <pre>%DIALPLAN MAXLENGIA*:0x00 %DIALPLAN PREFIX%:"" %LIAP ENAFLER%:0x01</pre>                                                                                                    |                                                                                                    |
| Configuration     | <pre>%HANDSET LANGUAGE ID%:0xFF %NUMBER OF BASE STATIONS%:0x32</pre>                                                                                                    |                                                                                                    |
| Syslog            | <pre>%NUMBER_OF_REPEATERS%:0x03 %NUMBER_OF_REPEATER_PER_BASE%:0x03</pre>                                                                                                    |                                                                                                    |
| SIP Log           | <pre>%NUMBER OF SUBSCRIBERS%:20<br/>%EMERGENCY ALARM BLOCK TIME%:0x00<br/>%EMERGENCY ALARM BLOCK TIME%:0x00<br/>%EMERGENCY ALARM BLOCK TIME%:0x00<br/>%EMERGENCY ALARM SUBJECT (%)</pre>                                                                                                    |                                                                                                    |
| Logout            | <pre>tentropentalams_privating to a 173 10000,0000,0000,0000,0000,000<br/>tentregency_alams_torp_allowersis_0001,0001,0001,000<br/>tentregency_traff stinki.torp_allowersis_0001,0001,0000<br/>tentregency_traffst stinki.toron0,0000,0000,0000,000,000<br/>tentregency_traffst belay%:0000,0000,0000,000,000,000<br/>tentregency_traffst belay%:0000,0000,000,000,000,000,000</pre> | 100, UX00, UX00, UX00, UX00<br>1, 0X01, UX01, JX01, UX01<br>1, 0X01, UX01, UX01, UX01<br>10, 0X00, UX01, UX01<br>10, 0X00, UX00, UX00<br>1X00, UX00, UX00, UX00<br>1X00, UX00, UX00, UX00<br> |

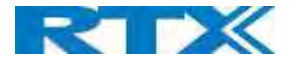

- **STEP 1** Chose configuration file
- **STEP 2** Press Load to load the file.

The base station will now load the file and the settings will be as in the configuration file.

#### 14.4 How to create a configuration file.

To create a configuration file, you must use the web server interface and do a full setup, and set all settings as needed.

When the base station is setup and ready, go to the configuration page.

#### Screenshot

| Load Configuration:               | Browse | Load | Export Settings: | Export |
|-----------------------------------|--------|------|------------------|--------|
| ~RELEASE=SKYWALKER FP V0400 B0002 |        |      |                  |        |

Press Export and save the cfg file.

**NOTE:** You must save the file as "Mac-address name.cfg" (e.g 00087b13ae79.cfg)

To load the configuration into another base station, rename the fil with the base stations MAC address and load it, as described in 11.3.

#### 14.5 Configuration via Configuration Server.

It is also possible to use configuration files that are downloaded from a configuration server. To be able to use configuration files instead of manual configuration, the base stations must be set up to use configuration files. This can be done by use of DHCP option 66, or it can be configured via the Web server.

#### 14.5.1 DHCP option 66 (TFTP Boot up server):

1. Upload of configuration file with setting the below parameter to 0 for option 66

NETWORK\_DHCP\_CLIENT\_BOOT\_SERVER /\* Select scheme for detecting the DHCP server 0: Option 66 1: Custom 3: Custom + Option.66 \*/ Default value defined: 2

2. Configuration by web interface as described in the below configuration for web server section

In the configuration file, you must change CONFIGURATION\_DOWNLOAD\_CTRL%:0x00 to CONFIGURATION\_DOWNLOAD\_CTRL%:0x01

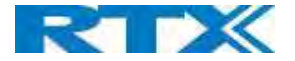

#### Find the needed setting in the configuration file

%CONFIGURATION\_DOWNLOAD\_CTRL%:0x00 change to %CONFIGURATION\_DOWNLOAD\_CTRL%:0x01

#### And

%NETWORK\_DHCP\_CLIENT\_BOOT\_SERVER %:0x02 change to (default=disabled) %NETWORK\_DHCP\_CLIENT\_BOOT\_SERVER %:0x00 = DHCP 66 %NETWORK\_DHCP\_CLIENT\_BOOT\_SERVER %:0x01 = Custom %NETWORK\_DHCP\_CLIENT\_BOOT\_SERVER %:0x03 = DHCP 66 + Custom

#### 14.5.2 Configuration for web server:

A given base station is set up to use configurations files on the "Management Settings" page on the Web server.

| STEP 1 | Select the Management transfer protocol needed. (TFTP, HTTP, HTTPS) |
|--------|---------------------------------------------------------------------|
| STEP 2 | Select "Configuration file download" (Base specific file)           |
| STEP 3 | Enter IP of the server where the file is located                    |
| STEP 4 | Enter the file name.                                                |

Save and reboot

|                           | SME VoIP                       |                    |        |                                |          |        |
|---------------------------|--------------------------------|--------------------|--------|--------------------------------|----------|--------|
| Home/Status<br>Extensions | Management Set                 | tings              |        |                                |          |        |
| Servers                   | Base Station Name:             | ME VolP            |        |                                |          |        |
| Network                   |                                |                    |        |                                |          |        |
| Management                | Settings                       |                    |        | Text Messaging                 |          |        |
|                           | Management Transfer Protocol   | TFTP               | $\sim$ | Text Messaging:                | Disabled | ~      |
| Firmware Update           | HTTP Management upload scrip   | et:                |        | Text Messaging & Alarm Server: |          |        |
| Time                      | HTTP Management username:      |                    |        | Text Messaging Port:           | 1300     |        |
| Country                   | HTTP Management password:      |                    |        | Text Messaging Keep Alive (m): | 30       |        |
| country                   | Enable Automatic Prefix:       | Disabled           | ×      | Text Messaging Response (s):   | 30       | _      |
| Security                  | Set Maximum Digits of Interna  | Numbers: 0         |        | Text Messaging TTL:            | 0        |        |
| Central Directory         | Set Prefix for Outgoing Calls: |                    |        |                                |          |        |
| Poposters                 |                                |                    |        | Syslog/SIP Log                 |          |        |
| Repeaters                 | Configuration                  |                    |        | Upload of SIP Log: D           | sabled   | $\sim$ |
| Alarm                     | Configuration File Download:   | Base Specific File | $\sim$ | Syslog Level: D                | ebug     | $\sim$ |
| Statistics                | Configuration Server Address:  | 10.1.24.103        |        | Syslog Server IP Address:      |          |        |
| -1 -1                     | Base Specific File:            | 00087b0ef649.cfg   |        | Syslog Server Port: 51         | 4        |        |
| Diagnostics               | Auto Resync Polling:           | Disabled           | $\sim$ |                                |          |        |
| Configuration             | Auto Resync Time:              |                    |        |                                |          |        |
| Syslog                    | Auto Resync Days:              |                    |        |                                |          |        |
|                           | Auto Resync Max Delay:         |                    |        |                                |          |        |
| SIP Log                   | DHCP Controlled Config Server  | DHCP Option 66     | ~      |                                |          |        |
|                           | DHCD Custom Ontion:            |                    |        |                                |          |        |
| Logout                    | Drice custom option.           |                    |        |                                |          |        |
| Logout                    | DHCP Custom Option Type:       |                    |        |                                |          |        |

NOTE: When downloading configuration file from web server the file MUST be placed in a directory called Config.

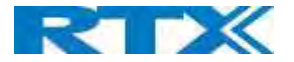

#### FCC Warning

This equipment has been tested and found to comply with the limits for a Class B digital device, pursuant to part 15 of the FCC Rules. These limits are designed to provide reasonable protection against harmful interference in a residential installation. This equipment generates, uses and can radiate radio frequency energy and, if not installed and used in accordance with the instructions, may cause harmful interference to radio communications. However, there is no guarantee that interference will not occur in a particular installation. If this equipment does cause harmful interference to radio or television reception, which can be determined by turning the equipment off and on, the user is encouraged to try to correct the interference by one or more of the following measures:

- Reorient or relocate the receiving antenna.
- Increase the separation between the equipment and receiver.
- Connect the equipment into an outlet on a circuit different from that to which the receiver is connected.
- Consult the dealer or an experienced radio/TV technician for help.

This device complies with part 15 of the FCC Rules. Operation is subject to the following two conditions: (1) This device may not cause harmful interference, and (2) this device must accept any interference received, including interference that may cause undesired operation.

#### For Handset

SAR tests are conducted using standard operating positions accepted by the FCC with device transmitting at its highest certified power level in all tested frequency bands, although the SAR is determined at the highest certified power level, the actual SAR level of the device while operating can be well below the maximum value. Before a new model device is an available for sale to the public, it must be tested and certified to the FCC that it does not exceed the exposure limit established by the FCC, tests for each device are performed in positions and locations as required by the FCC. For body

worn operation, this model device has been tested and meets the FCC RF exposure guidelines when used with an accessory designated for this product or when used with an accessory that contains no metal.

#### For Base

This equipment complies with FCC radiation exposure limits set forth for an uncontrolled environment. This equipment should be installed and operated with minimum distance 20cm between the radiator& your body. This transmitter must not be co-located or operating in conjunction with any other antenna or transmitter located or operating in conjunction with any other antenna or transmitter.

Any Changes or modifications not expressly approved by the party responsible for compliance could void the user's authority to operate the equipment.

#### ISEDC Warning:

This device complies with ISEDC license-exempt RSS standard(s). Operation is subject to the following two conditions: (1) this device may not cause interference, and

(2) this device must accept any interference, including interference that may cause undesired operation of the device.

Le présent appareil est conforme aux CNR d'ISEDC applicables aux appareils radio exempts de licence.L'exploitation est autorisée aux deux conditions suivantes :

(1) l'appareil nedoit pas produire de brouillage, et

(2) l'utilisateur de l'appareil doit accepter tout brouillage radioélectrique subi, même si le brouillage est susceptible d'en compromettre le fonctionnement.

#### **ISEDC Specific Absorption Rate (SAR) information**

#### For Handset

SAR tests are conducted using standard operating positions accepted by the ISEDC with device transmitting at its highest certified power level in all tested frequency bands, although the SAR is determined at the highest certified power level, the actual SAR level of the device while operating can be well below the maximum value. Before a new model device is a available for sale to the public, it must be tested and certified to the ISEDC that it does not exceed the exposure limit established by the ISEDC, tests for each device are performed in positions and locations as required

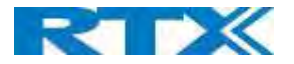

by the ISEDC. For body worn operation, this model device has been tested and meets the ISEDC RF exposure guidelines when used with an accessory designated for this product or when used with an accessory that contains no metal.

#### For Base

This equipment complies with ISEDC radiation exposure limits set forth for an uncontrolled environment. This equipment should be installed and operated with minimum distance 20cm between the radiator & your body. This transmitter must not be co-located or operating in conjunction with any other antenna or transmitter.

#### **ISEDC Radiation Exposure Statement:**

#### For Handset

SAR l'utilisation des règles sma l'emplacement Le matériel de transmission et fonctionnant dans tous les essais à la certification, même si la puissance suprême a décidé le niveau, utilisation spécifique peut être très en deçà de la valeur de référence maximale.Types de matériel sont vendus au public un ancien, d'essai et de certification de l'exposition, limite maximum sma, chaque document et l'emplacement du materiel d'essai et conformément au document.Le modèle en physique, matériel d'essai et conforme aux directives d'exposition des radiofréquences sma quand une annexe désigné pour ce produit lors de leur utilisation ou des pièces de rechange ne contiennent pas de métal.

#### For Base

Cet équipement est conforme aux limites d'exposition aux radiations ISEDC définies pour un environnement non contrôlé. Cet équipement doit être installé et utilisé avec une distance minimale de 20 cm entre le radiateur et votre corps. Cet émetteur ne doit pas être situé ou fonctionner conjointement avec une autre antenne ou un autre émetteur.

## This product meets the applicable Innovation, Science and Economic Development Canada technical specifications.